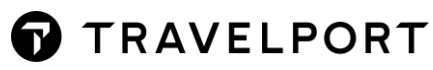

# ELECTRONIC MISCELLANEOUS DOCUMENT (EMD)

**User Guide** 

## CONTENTS

| What is an Electronic Miscellaneous Document (EMD)?                                      | 4  |
|------------------------------------------------------------------------------------------|----|
| EMD-A (Associated Electronic Miscellaneous Document)                                     | 4  |
| Guidelines for EMD-A issuance                                                            | 5  |
| EMD-A Workflow                                                                           | 5  |
| How to add ancillary services and issue EMD-A?                                           | 6  |
| EMD-S (Standalone Electronic Miscellaneous Document)                                     | 10 |
| Guidelines for EMD-S issuance                                                            | 10 |
| EMD-S Workflow                                                                           | 11 |
| How to create service segment and issue EMD-S? (e.g., Change Fee)                        | 11 |
| Issue Modifiers for EMDI entry                                                           | 16 |
| EMD Manager                                                                              | 17 |
| Overview                                                                                 | 17 |
| How to update Reference Data in Smartpoint?                                              | 17 |
| Launch EMD Manager                                                                       | 18 |
| Using EMD Manager to issue EMD-S                                                         | 18 |
| EMD Manager Other Options                                                                | 21 |
| Using EMD Manager to issue EMD-A                                                         | 22 |
| EMD Manager – Print/Email Options                                                        | 25 |
| Display issued EMD information in a PNR                                                  | 28 |
| Display issued EMD Information in EMD Manager                                            | 30 |
| EMD History Retrieval by Entry                                                           | 32 |
| TINS Report                                                                              | 34 |
| Void EMD document                                                                        | 34 |
| Void EMD-A document and cancellation procedure for ancillary services                    | 38 |
| E-Ticket to EMD Exchanges                                                                | 39 |
| Overview                                                                                 | 39 |
| E-ticket to EMD Exchange Process                                                         | 39 |
| E-Ticket Document Display                                                                | 40 |
| New Modifier for Exchange of an E-ticket to an EMD(S) document                           | 40 |
| Exchange E-ticket to an EMD(S) document with new optional 'RFISC' modifier               | 41 |
| Exchange E-ticket to an EMD(S) document with 'RFISC' and 'RFID' modifiers being combined | 42 |
| Requirements to process E-Ticket to EMD Exchanges                                        | 43 |
| EMD to E-Ticket Exchange                                                                 | 44 |

7

| Overview                                 | 44 |
|------------------------------------------|----|
| EMD to E-ticket Exchange Functionalities | 44 |
| EMD to E-ticket Exchange Process         | 45 |
| EMD Refundable Balance                   | 48 |
| Exchange Process                         | 48 |
| TINS Report                              | 51 |

## WHAT IS AN ELECTRONIC MISCELLANEOUS DOCUMENT (EMD)?

EMD is an official IATA standard document to facilitate fulfillment of optional/ancillaries services.

This document is used for airlines sales, direct or via travel agencies connected to a Global Distribution System (GDS), but also for services delivery at the airport and revenue collection by airlines revenue accounting system.

EMD works like an e-Ticket (ET): an IATA standard document is issued for the services, a receipt is issued to the customer, and value coupons are stored in an electronic record in airline's system.

There are two types of EMD:

- 1. **EMD-S** (Stand Alone): it is not to be lifted with an E-ticket, may be used independently of an E-ticket.
- 2. EMD-A (Associated to E-ticket): it is lifted with the associated E-ticket.

## EMD-A (ASSOCIATED ELECTRONIC MISCELLANEOUS DOCUMENT)

The EMD-A is only issued for a flight associated Additional Service that is booked using the Special Service Requirement (SSR) code ASVC (Additional Service) (SSRASVC) e.g., seats, meals, bags. This will be linked to the specific Electronic Ticket flight coupon in the airline's Electronic Ticket database.

Before trying to issue an EMD make sure that the carrier is a participant on your country for EMD-A documents and the service you are trying to purchase should be processed through an EMD-A or an EMD-S.

In <u>My.Travelport.com</u> you may search for airlines' participation information under the fact sheet. Example search by **EMD xx** (xx – Airline code)

For more information refer knowledge base article **KB0023684** under category 'Electronic Miscellaneous Document (EMD)'

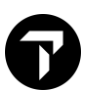

## **Guidelines for EMD-A issuance**

- Must obtain a Booking File contained confirmed flight segment. And e-ticket must have been issued and the flight coupons must be 'OPEN' status or 'ARPT' (Airport Control)
- A flight-related service must be sold appear in the Booking File under Special Services Request code, ASVC. The **ASVC SSR** communicates flight-related services.
- When flight associated services are booked, the information will appear in the Booking File within the \*DAS item.
- EMD can be issued when the SSR ASVC status code is KD or HD.
- An EMD-A can ONLY be issued for one passenger name at a time.
- If a passenger requires multiple services (SSR ASVC) for a single flight segment, such as checked baggage, internet access and a meal, you must issue separate EMD-A number for each additional service.

## **EMD-A Workflow**

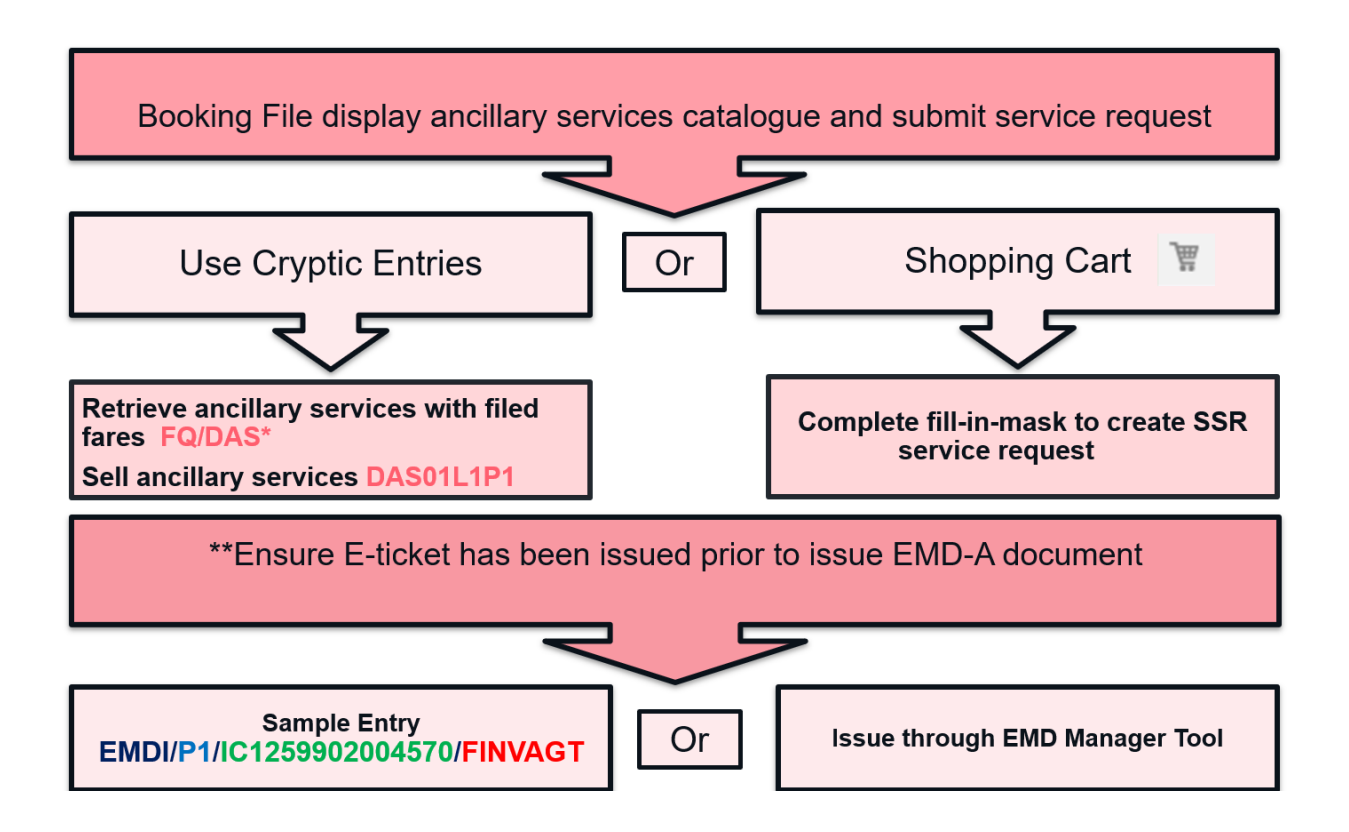

## How to add ancillary services and issue EMD-A?

There are **<u>2</u> ways** of displaying the Ancillary Services Catalogue in a booking.

Method 1 - Add ancillary services by Cryptic Format

**STEP 1** – Display ancillary services catalogue.

| Entry    | Description                                                                                     |
|----------|-------------------------------------------------------------------------------------------------|
| FQ/DAS*  | Displays all ancillary services with filed fares                                                |
| FQ/DASO; | Displays all ancillary services without filed fares.<br>(In Smartpoint require add ; character) |
| DAS*L1;  | To view details of line 1 from DAS display<br>(In Smartpoint required add ; character)          |
| DAS*;    | Redisplay list of available ancillary services (In Smartpoint required add ; character)         |

Sample of fare quote with filed fares and DAS display

| BKD: ECOPRO                             |                        |
|-----------------------------------------|------------------------|
| ADDITIONAL BRANDS INFO                  | VIEW                   |
| >FQCAY/DAS*                             |                        |
| PSGR FARE TAXE                          | S TOTAL PSG DES        |
| FQG 1 HKD 13040 2                       | 28Ø 1332Ø ADT          |
| GUARANTEED AT TIME OF TICKETING         |                        |
| GRAND TOTAL INCLUDING TAXES ****        | IKD 1332Ø              |
| <b>**ADDITIONAL FEES MAY APP</b>        | PLY**SEE >FO·          |
| ADT LAST DATE TO PURCHASE TIC           | KET: 16NOV17           |
| ADT FARE HAS A PLATING CARRIE           | R RESTRICTION          |
| ADT E-TKT REQUIRED                      |                        |
| BAGGAGE ALLOWANCE                       |                        |
| ADT                                     |                        |
| AY HKGHEL 2PC                           |                        |
| BAG 1 - NO FEE UPT050LB/23KG            | AND UPT062LI/158LCM    |
| BAG 2 - NO FEE UPT050LB/23KG            | AND UPT062LI/158LCM    |
| MYTRIPANDMORE.COM/BAGGAGEDETAILSAY.     | BAGG                   |
|                                         |                        |
| CARRY ON ALLOWANCE                      |                        |
| AY HKGHEL 1PC                           |                        |
| BAG 1 - NO FEE CARRYON HAND             | BAGGAGE ALLOWANCE      |
| BACCACE DISCOUNTS MAY ADDLY BASED ON D  | DEGUENT ELVED STATUS   |
| ONI THE CHECKIN/EODM OF DAYMENT/MILITAE | VIETO                  |
| UNLINE CHECKIN/FORM OF FAIMENI/MILITAR  | IT/EIG.                |
| ADDITIONAL SVC                          | FOR DETAIL >DAS*L      |
| IN VEN DESCRIPTION                      | PTC AMNT CUB SEG E     |
| 1 AV PRE PAID BAGGAGE                   | ADT 494 HKD Ø1         |
| 2 AY UNACCOMPANIED TRVI UNESCORTED      | ADT 988 HKD Ø1         |
| 3 AY SEAT ASSIGNMENT                    | ADT BOOK THRU SEAT MAP |
| o Al CEAT ACCIONNENT                    |                        |
| INFORMATIONAL SERVICE LISTING           |                        |
| AY PRIORITY BOARDING                    | ADT Ø HKD Ø1           |
| AY PRIORITY BAGGAGE                     | ADT Ø HKD Ø1           |
| AY PRIORITY CHECK IN BOARDING BAG       | ADT ØHKDØ1             |
| «Display Rules»                         |                        |

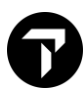

BKD: ECOPRO ADDITIONAL BRANDS INFO VTFW >FQCAY/DAS\* PSGR FARE TAXES **TOTAL PSG DES** FQG 1 HKD 13040 280 1332Ø ADT GUARANTEED AT TIME OF TICKETING **GRAND TOTAL INCLUDING TAXES \*\*\*\*** HKD 13320 \*\*ADDITIONAL FEES MAY APPLY\*\*SEE >FO-ADT LAST DATE TO PURCHASE TICKET: 16NOV17 FARE HAS A PLATING CARRIER RESTRICTION ADT ADT **E-TKT REQUIRED** BAGGAGE ALLOWANCE ADT AY HKGHEL 2PC UPT050LB/23KG AND UPT062LI/158LCM BAG 1 -NO FEE BAG 2 -NO FEE UPT050LB/23KG AND UPT062LI/158LCM MYTRIPANDMORE.COM/BAGGAGEDETAILSAY.BAGG CARRY ON ALLOWANCE AY HKGHEL 1PC BAG 1 -NO FEE CARRYON HAND BAGGAGE ALLOWANCE BAGGAGE DISCOUNTS MAY APPLY BASED ON FREQUENT FLYER STATUS/ ONLINE CHECKIN/FORM OF PAYMENT/MILITARY/ETC. ADDITIONAL SVC FOR DETAIL >DAS\*L· F LN VEN DESCRIPTION PTC AMNT CUR SEG 1 AY PRE PAID BAGGAGE ADT 494 HKD Ø1 2 AY UNACCOMPANIED TRVL UNESCORTED ADT 988 HKD Ø1 3 SEAT ASSIGNMENT ADT **BOOK THRU SEAT MAP** AY -- INFORMATIONAL SERVICE LISTING --PRIORITY BOARDING AY ADT Ø HKD Ø1 - -PRIORITY BAGGAGE Ø HKD Ø1 AY ADT - -PRIORITY CHECK IN BOARDING BAG ADT Ø HKD Ø1 - -AY «Display Rules»

STEP 2 - Sell ancillary service.

Use TAB key tab to **DAS\*L**, enter '1;' to request PRE-PAID BAGGAGE. (i.e., DAS\*L·1;)

>DAS01L1P1

DAS0 – Sell,

1L1 Quantity (1) of service from line 1

REQUESTED

P1 relate to Pax 1

System return response:

\* AY PRE PAID BAGGAGE

Then input receive field and END booking, ancillary service line can be found under \*SI item.

\*\*For selling UMNR ancillary service include text follow with sell entry

>DAS01L1P1\*TX-UM10

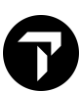

Method 2 - Add ancillary services in Smartpoint

1/ Click 'Shopping cart' icon to find out ancillary services provided from airline.

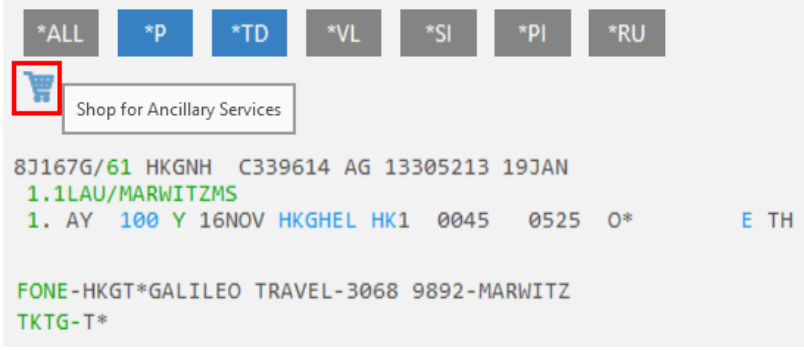

2/ Select the ancillaries service and input the quantity related to segment select.

| mary servi          | ces                      |                         |                          |                            |         |        |
|---------------------|--------------------------|-------------------------|--------------------------|----------------------------|---------|--------|
| assenger            | MARWITZMS LAU            | ✓ Filter All            | ~                        | ✓Include View-Only Service | tes 0   |        |
| requent Fl          | yer number may affect    | t pricing, add numbe    | ers prior to selecting a | ncillaries.                |         |        |
| MARWIT              | ZMS LAU - Frequer        | 1 HKG>H<br>nt Flyer 494 | EL                       |                            |         |        |
| AY 49               | PAID BAGGAGE<br>14 HKD   | 1                       | 4                        |                            |         |        |
| UNA<br>UNE<br>AY 98 | CCOMPANIED TR<br>SCORTED | /L 0                    |                          |                            |         |        |
| SEAT<br>AY 70       | O HKD                    | 0                       |                          |                            |         |        |
|                     |                          |                         |                          |                            |         |        |
|                     |                          |                         |                          |                            |         |        |
|                     |                          |                         |                          |                            |         |        |
| ₽ SSR Fre           | e Text                   |                         |                          |                            | 494 HKD | EMD    |
| rices are a         | pproximate. Verify prio  | es at Review.           |                          |                            | REVIEW  | CANCEL |

Note: Click on "Pencil icon [SSR Free Text]" if required adding text upon request specific ancillaries' service.

3/ Click on 'REVIEW' to view Summary.

| And | illary Services        |              |              |                    |                  |                  |                      |        | Х      |
|-----|------------------------|--------------|--------------|--------------------|------------------|------------------|----------------------|--------|--------|
|     | Summary                |              |              |                    |                  |                  |                      |        |        |
|     | ,                      |              |              |                    |                  |                  |                      |        |        |
|     | Ancillaries            | Total        | Status       | 1 HKG>HEL          |                  |                  |                      |        |        |
|     | MARWITZMS LAU          |              |              |                    |                  |                  |                      |        |        |
|     | PRE PAID BAGGAGE - A   | AY 494 HKD   | 1 Selected   | 494 HKD            |                  |                  |                      |        |        |
|     | SUBTOTAL               | 494 HKD      |              |                    |                  |                  |                      |        |        |
|     |                        |              |              |                    |                  |                  |                      |        |        |
|     | MARWITZMS LAU          |              |              |                    |                  |                  |                      |        |        |
|     | PRE PAID BAGGAGE -     | AY SSR PDBC  | 5 AY*        |                    |                  |                  |                      |        |        |
|     | *Airline may need free | flow remarks | for selected | ancillaries. Pleas | e add the missin | g remarks for se | elected ancillaries. |        |        |
|     |                        |              |              |                    |                  |                  |                      |        |        |
|     |                        |              |              |                    |                  |                  |                      |        |        |
|     |                        |              |              |                    |                  |                  |                      |        |        |
|     |                        |              |              |                    |                  |                  |                      |        |        |
|     |                        |              |              |                    |                  |                  |                      |        |        |
|     |                        |              |              |                    |                  |                  |                      |        |        |
|     |                        |              |              |                    |                  |                  | ANCILLARY TOTAL      |        | EMD    |
|     |                        |              |              |                    |                  |                  | <b>494</b> HKD       |        |        |
|     |                        |              |              |                    |                  | _                |                      |        | _      |
|     |                        |              |              |                    |                  |                  | APPLY                | MODIFY | CANCEL |

4/ Click on "APPLY" if proceed confirm adding this service in booking.

#### System return response:

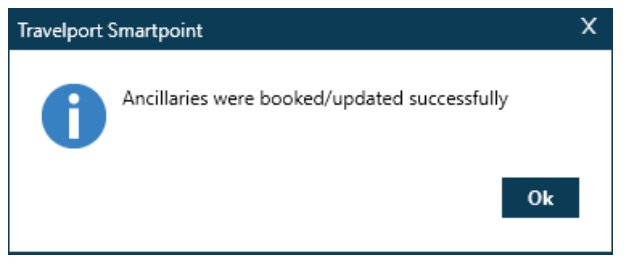

5/ After ancillary services are added in a booking, user may click **\*DAS** or **\*SI** to view details.

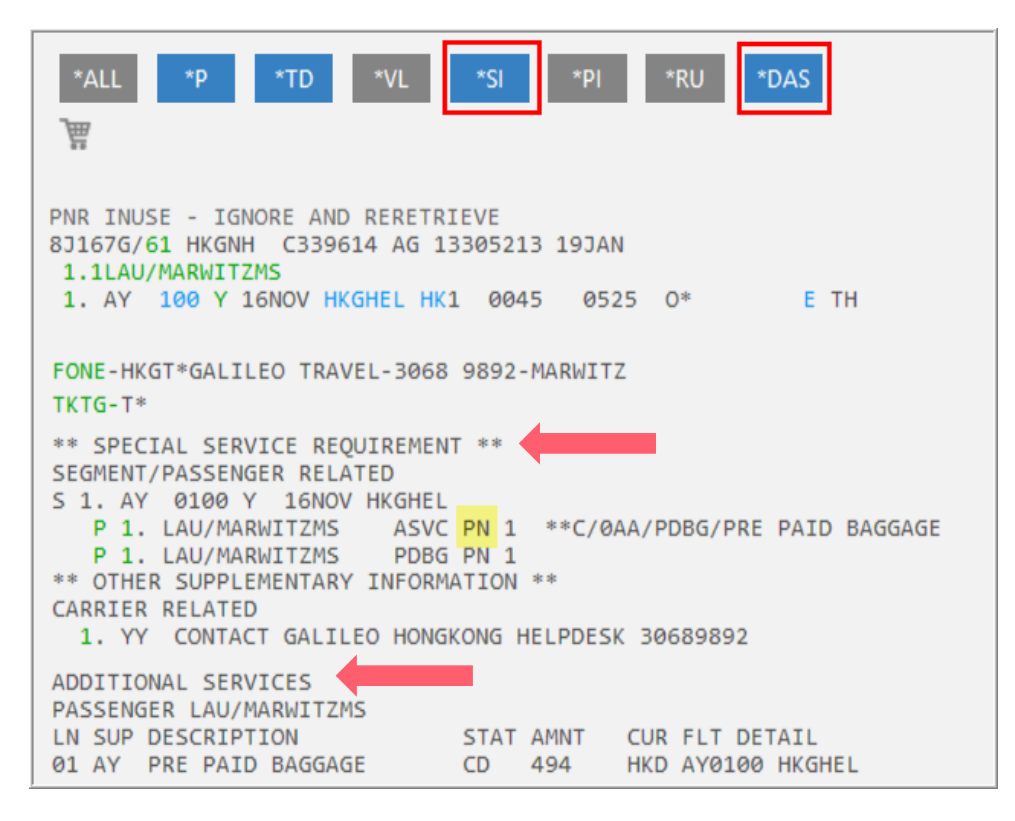

#### Status code show under \*SI

| Status Code | Description                                                                             |
|-------------|-----------------------------------------------------------------------------------------|
| PN          | Pending for confirmation from airline                                                   |
| KD          | Confirmed status. Proceed to issue EMD                                                  |
| КК          | Replied with confirm status. No further action is required                              |
| NO/UC       | Request has been refused by airline. Cancel and contact airline helpdesk for assistance |

Note: **KD** status code replied with confirmed status and eligible to proceed issuance of EMD. Once EMD document has been issued, the status code will change to **HI**.

STEP 3 - Issue EMD-A document by Cryptic Entry

\*\**Most of the time E-ticket number* requires in connection upon EMD issuance.

If fail to input ticket number, system response with: ERB-EMD-A REQUIRES IN CONNECTION WITH TICKET NUMBER

### >EMDI/P1/IC1059902004576/Z0/FINVAGT

System return response:

| EMD GENERATED | TOTAL        | 494           |               |
|---------------|--------------|---------------|---------------|
| 1059991083819 |              | 494           | LAU/MARWITZMS |
|               |              |               |               |
| TAB AND ENTER | TO REDISPLAY | PNR >*8J167G• |               |
|               |              |               |               |

## **EMD-S (STANDALONE ELECTRONIC MISCELLANEOUS DOCUMENT)**

The EMD-S is standalone and may reference the ticket without having a strong link to it. Airlines will specify which type of document they require for payment of a fee. As a rule, EMD-S is used for service fees (e.g., change fee or group deposit). These non-flight related services will be added in Passenger Name Record (PNR) / Booking File (BF) as an SVC segment.

In <u>My.Travelport.com</u> you may search for airlines' participation information under the fact sheet. Example search by **EMD xx** (xx – Airline code)

For more information refer knowledge base article **KB0023684** under category 'Electronic Miscellaneous Document (EMD)'

## **Guidelines for EMD-S issuance**

- Before you can issue a Standalone EMD, you must first have a completed Booking File.
- An e-ticket must have been issued, unless the booking is for a group deposit.
- You must also add a request for the additional service via a manual SVC segment or fill-informat within the itinerary.
- When adding a manual SVC segment, a Reason for Issuance Code (RFIC) and a Reason for Issuance Sub Code (RFISC) are required. Each airline can choose which code to use, and each airline may have different requirements. Refer each airlines' fact sheet from

### My.Travelport.com

- An EMD-S can only be issued for one passenger name at a time. Where an EMD-S is required for more than one passenger, a separate EMD issue entry must be made for each passenger.
- The EMD issue entry automatically picks up the original Form of Payment within the Booking File. However, you can override it using an issue entry modifier.

## **EMD-S Workflow**

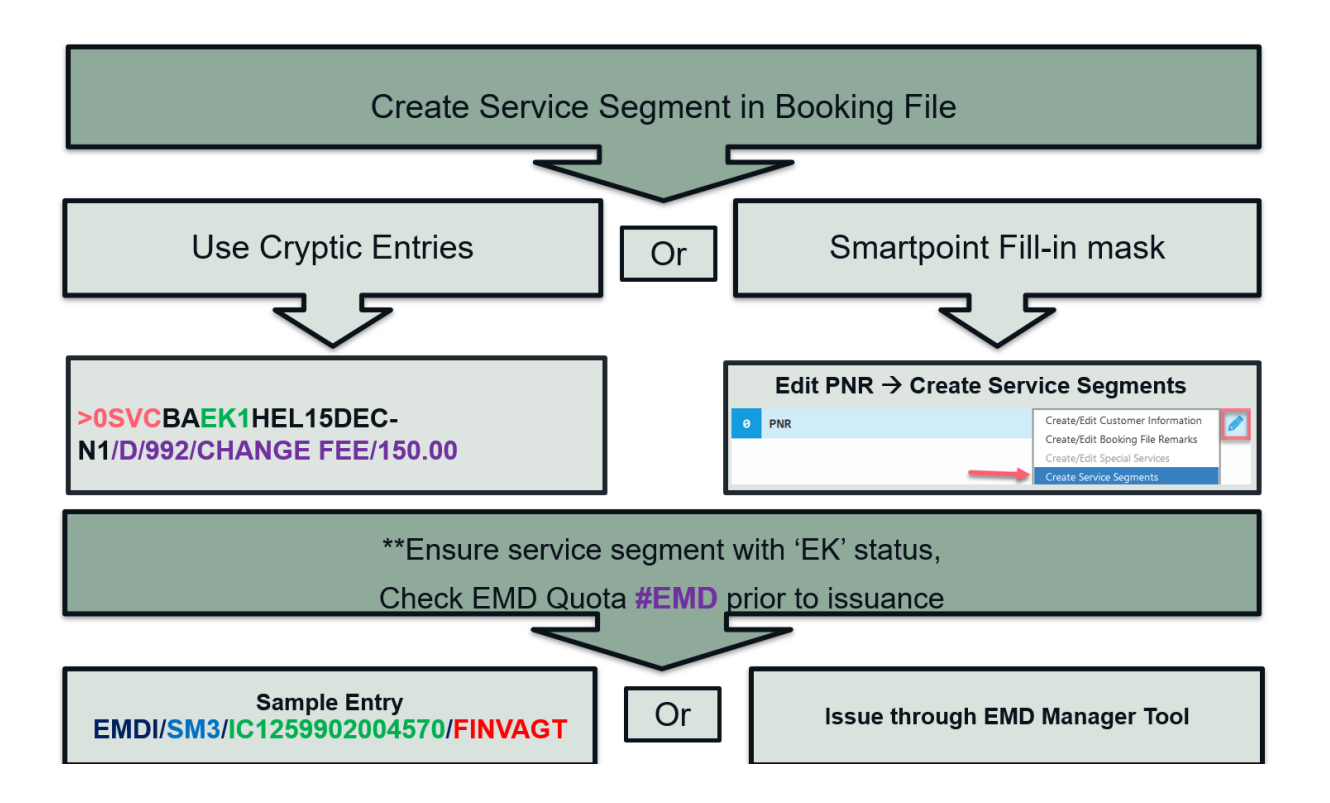

## How to create service segment and issue EMD-S? (e.g., Change Fee)

There are **<u>2 ways</u>** to create a Service Segment in booking file.

- Method 1 Create service segment by Cryptic Format
- **STEP 1** Manual entry to add service segment.

### >0SVCBAEK1HEL15DEC-N1/D/992/CHANGE FEE/150.00

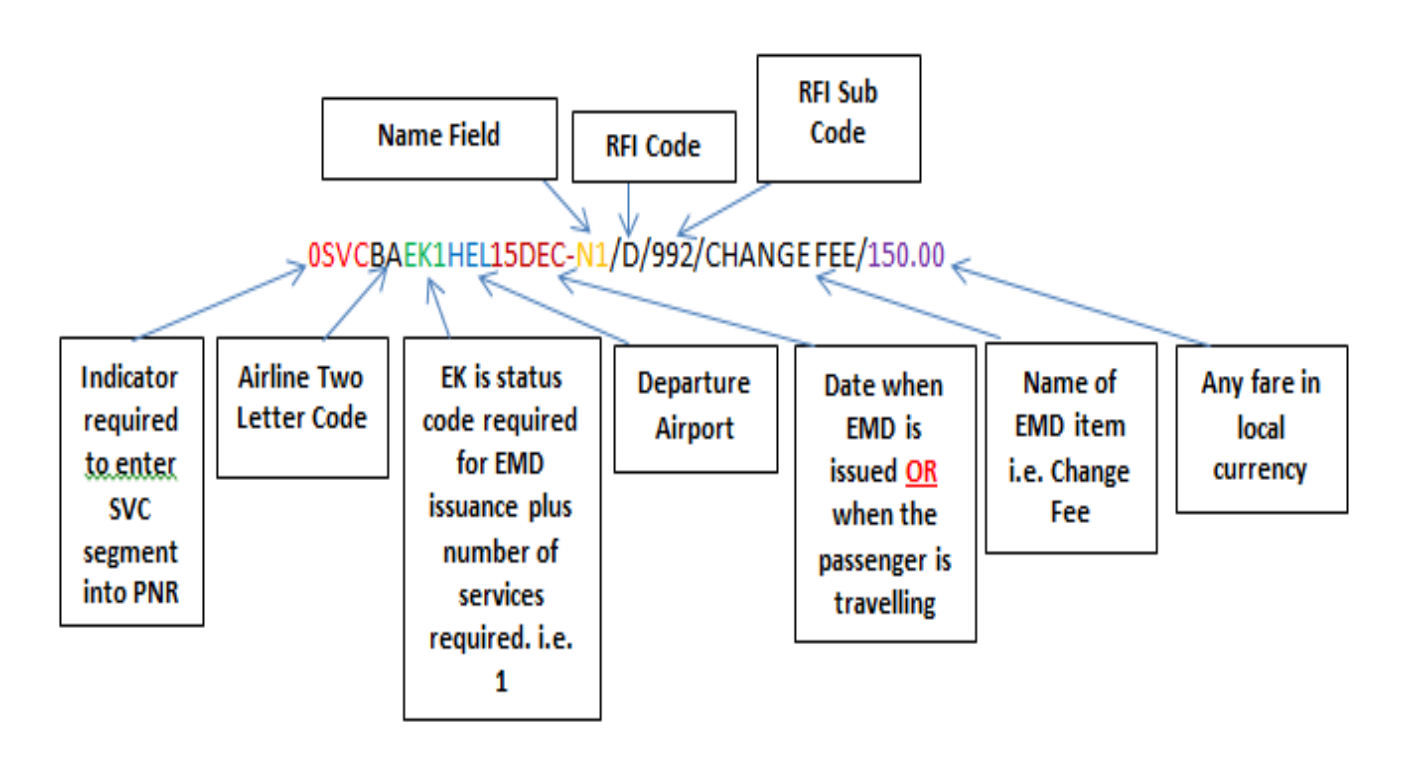

## Method 2 - Use fill-in-format in Smartpoint

In Smartpoint under PNR Viewer window, select Edit PNR icon.

| ) | PNR | Create/Edit Customer Information<br>Create/Edit Booking File Remarks | Ø |  |
|---|-----|----------------------------------------------------------------------|---|--|
|   |     | Create/Edit Special Services                                         |   |  |
|   |     | Create Service Segments                                              | - |  |

Note: For **RFIC (Reason for issuance code) & RFISC (Reason for issuance sub code)** can be seen and choose from Reason Code drop down list. Only reason codes applicable to the selected airline are being shown.

1. The Service Segments dialog box is displayed. The following example shows the Service Segment for a rebooking fee.

| Create Service Segments X                                                                                                    |
|----------------------------------------------------------------------------------------------------|
| Service segments are created for items such as change fees, penalty fees, lounge access etc.                                        |
| Passenger:                                                                                                    |
| MARWITZMS LAU V                                                                                                    |
| Include basic information for documentation purposes. You can select a segment or manually input the airline, date, and city codes. |
| Segment:                                                                                                    |
| 2 - UA 869 Q 16MAR SFOHKG                                                                                                    |
| -or-                                                                                                    |
| Airline:     Date:     Departure City Code:     Arrival City Code:       DDMMM     V     V                                          |
| Reason Codes:                                                                                                    |
| D - 993 Rebooking Fee Intl                                                                                                    |
| Reason Code Description Override: 🝞                                                                                                 |
| D - 993 Rebooking Fee Intl                                                                                                    |
| Fee:                                                                                                    |
| 2000                                                                                                    |
| SUBMIT CLOSE                                                                                                    |

- 2. Click the **Passenger** arrow to select *All Passengers* or the name of an individual passenger for whom the service charge applies.
- 3. Indicate the air segment associated to the service:
  - If an air segment is listed, click the Segment to select the applicable air segment. Only segments that support EMD-S are displayed.
  - If an air segment is not listed, enter the **Airline** code, **Date**, and **Departure City Code** for the air segment. You can also optionally enter an **Arrival City Code**.

If the selected airline does not participate in EMD-S for your location, a warning is returned.

Image: Book and the services of the services of the services.

- 4. Click the **Reason Code** arrow to select a reason for the service. Note that only reason codes applicable to the selected location and airline are available.
- 5. *Optional.* To change or add to the description for the reason code, click in the text box for **Reason Code Description Override** and enter your customized text. **Some airlines may require specific description information.**
- 6. In **Fee**, enter the amount of the fee or charge associated to the service segment. If *All Passengers* is selected in Step 3, the same fee amount is charged for each passenger.
- 7. Click SUBMIT.

If the Service Segment request is successful, a confirmation is displayed at the top of the Smart Panel.

Service creation successful: MARWITZMS LAU D - 993 Rebooking Fee Intl

The Service (SVC) Segment is added to the PNR/Booking File.

| 1.1 | LTRA | VELL  | ER/ | SMART  | 2.11   | RAVELI | ER/JOA  | AN       |      |                   |
|-----|------|-------|-----|--------|--------|--------|---------|----------|------|-------------------|
| 1.  | SVC  | BA    | EK1 | . GVA  | LHR 1  | 7MAY-D | 0/997/0 | DEPOSITS | DOWN | PAYMENTS/NM-1TRAV |
|     | ELL  | ER/SI | ЧAF | T//25. | .00/AL | JD     |         |          |      |                   |
| 2.  | BA   | 741   | Υ   | 17MAY  | GVALH  | IR HS2 | 0710    | 0750     | 0    | E WE              |
| з.  | BA   | 724   | Υ   | 23MAY  | LHRG\  | /A HS2 | 0650    | 0925     | 0    | E TU              |

- 9. Repeat Steps 3 through 8 to create Service Segments for each applicable service.
- 10. When all Service segments are created for all passengers, click **CLOSE** to exit the Service Segments dialog box.

### \*\*Ensure add received and end transact before issue EMD-S e.g. >R.P+ER

Sample of booking file with service segment created.

| QTV | VØSA/42 HKGNH C440425 AG 13305213 07MAR |          |        |          |       |        |        |         |       |                        |  |
|-----|-----------------------------------------|----------|--------|----------|-------|--------|--------|---------|-------|------------------------|--|
| 1   | .1CH                                    | IOW/EMIL | ſ      |          |       |        |        |         |       |                        |  |
| 1.  | BA                                      | 28 V     | 01DEC  | HKGLHR   | HK1   | 2345   | #0500  | 0*      | ΕI    | MO                     |  |
| 2.  | BA                                      | 6036 V   | 02DEC  | LHRHEL   | HK1   | 0730   | 1225   | 0*      | E     | TU                     |  |
|     |                                         | OPERA    | TED BY | FINNAIF  | ۲     |        |        |         |       |                        |  |
| 3.  | SVC                                     | BA EK1   | HEL    | 15DEC-D, | /992/ | CHANGE | FEE/NM | -1CHOW/ | EMILY | <mark>//150/HKD</mark> |  |
| 4.  | BA                                      | 799 V    | 15DEC  | HELLHR   | HK1   | 1710   | 1820   | 0*      | ΕI    | MO                     |  |
| 5.  | BA                                      | 27 V     | 15DEC  | LHRHKG   | HK1   | 2100   | #1645  | 0*      | ΕI    | MO                     |  |

\*\*A new status code 'EK' indicated whereas EMD-S document is ready for issuance.

STEP 2 - Cryptic Entry for EMD issuance

i) Input entry **#EMD** (A plug-in tool to view EMD quota)

\*\*\*EMD Quota screen pop up\*\*\*

- ii) Input EMD-S issuance entry with required modifiers within dialog box
- iii) Click 'SUBMIT' to proceed

EMD issuance command:

## >EMDI/SM3/IC1259902004570/FINVAGT

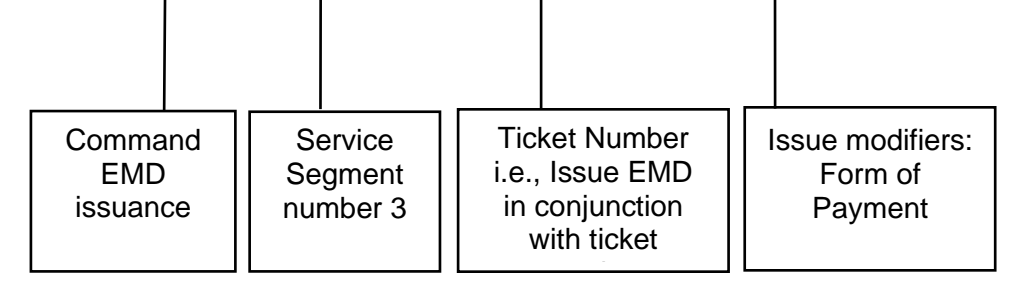

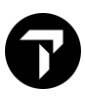

Sample: - EMD Quota alert box, indicate 10 BA EMD left.

| TRAVELPORT EN | 4D(1.2)                          | -      |      | ×    |
|---------------|----------------------------------|--------|------|------|
| Quota: {      | BA:10}                           |        | REFF | RESH |
| EMD COMMAND:  | EMDI/SM3/IC1259902004570/FINVAGT | SUBMIT | a    | LOSE |

After clicking '**SUBMIT**', EMD quota will be deducted and auto refreshed to show the remaining EMD quota.

| TRAVELPORT EN     | 4D ( 1.2 )                                         | -      |       | ×   |
|-------------------|----------------------------------------------------|--------|-------|-----|
| Quota: { BA : 9 } |                                                    |        | REFRE | ESH |
| Note: The qu      | ota is low. Please contact airline for more quota. |        | -     |     |
| EMD COMMAND:      | EMDI/SM3/JC1259902004570/FINVAGT                   | SUBMIT | CLO   | DSE |
| EMD Success       | i.                                                 |        | _     |     |

System return response: **EMD Success** which indicates EMD document issued successfully.

Click 'CLOSE' to return to the booking file.

```
QTV0SA/42 HKGNH C440425 AG 13305213 07MAR
  1.1CHOW/EMILY
1. BA
        28 V 01DEC HKGLHR HK1 2345 #0500
                                             0*
                                                   E MO
 2. BA 6036 V 02DEC LHRHEL HK1 0730
                                       1225
                                                   E TU
                                             0*
        OPERATED BY FINNAIR
 3. SVC BA HI1 HKG 15DEC-D/992/CHANGE FEE/NM-CHOW/EMILY/1259992057078C1/150/HKD
4. BA 799 V 15DEC HELLHR HK1 1710
                                       1820
                                             0*
                                                   E MO
        27 V 15DEC LHRHKG HK1 2100 #1645 O*
 5. BA
                                                   E MO
** ELECTRONIC MISC DOCUMENT LIST **
                                      >EMDL.
```

\*\*Once an EMD-S has been issued the status will change from EK to HI

Note:

Depending on each carrier requirement, you may enter EMD number manually in OSI field.

### SI.BA\*1259992057078 ISSD FOR REBOOKING FEE

## **Issue Modifiers for EMDI entry**

The following is the list of the issue modifiers that you may input with the EMDI entry when issuing the EMD. These issue modifiers in the EMDI entry allow the input of data for the issuance of the EMD with additional information.

- Commission
- Form of payment (override the form of payment stored in the PNR/BF
- Endorsement
- Related ticket number (or issued in connection with ticket number)
- Print Support Documents

Note: The default for the EMDI entry does not print any support documents. The print support documents modifier/option must be included in the EMDI entry for the applicable support document(s) to print.

Multiple issue modifiers may be used in the EMDI entry by using the "/" separator.

| Modifier                                                                                | Code    | Example                                        |
|-----------------------------------------------------------------------------------------|---------|------------------------------------------------|
| Commission                                                                              | Z<br>ZA | Z7 (percent)<br>ZA15 (amount)                  |
| Form of Payment                                                                         | F       | FCK                                            |
| Endorsement                                                                             | ER      | ERNON-<br>REFUNDABLE                           |
| Print support documents to itinerary/invoice printer (use with document code selection) | PI-     | PI-R                                           |
| Print support documents to plain paper printer (use with document code selection)       | PP-     | PP-C                                           |
| E-Mail customer receipt                                                                 | PE-     | PE-R                                           |
| Document Code Selection                                                                 | C<br>R  | Credit card charge<br>form<br>Customer receipt |
| Related Ticket Number                                                                   | IC      | IC9991234567890                                |
| Even Exchange                                                                           | EXE     | EXE9990987654321                               |

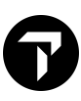

## **EMD MANAGER**

## Overview

- □ As EMDs are becoming more widely adopted globally, this tool assist EMD issuance without using cryptic entries.
- The reference data table contains EMD issuance, voiding and refunds information provided by the airlines. You must keep the reference data current for EMD Manager to work properly.
- **EMD** Manager support with 3 types of Form of Payment: Cash, Cheque and Credit Cards.

## How to update Reference Data in Smartpoint?

Click 'Tool' icon from navigation menu and choose 'Reference Data Updater' option.

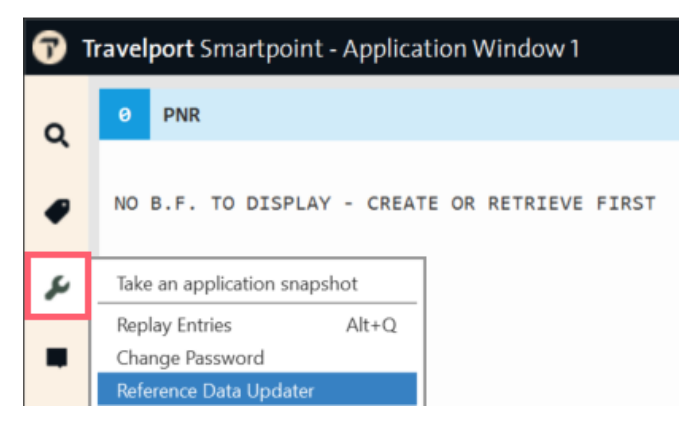

System pops up with message like this, ensure answer with 'Yes' to proceed. Restart Smartpoint and complete downloading reference data.

| Travelport Smartpoint |                                                             |              |             |  |
|-----------------------|-------------------------------------------------------------|--------------|-------------|--|
| ?                     | Reference data file has been updated. Would you like to res | start the ap | oplication? |  |
|                       |                                                             | Yes          | No          |  |

Note: You may not require restarting Smartpoint when system pops up with this response. As you already got the latest reference data update.

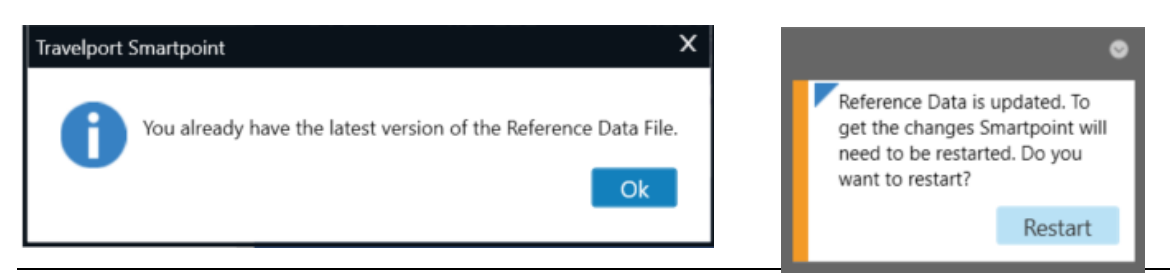

If you do not require to restart Smartpoint please answer with 'No', continue working in Smartpoint.

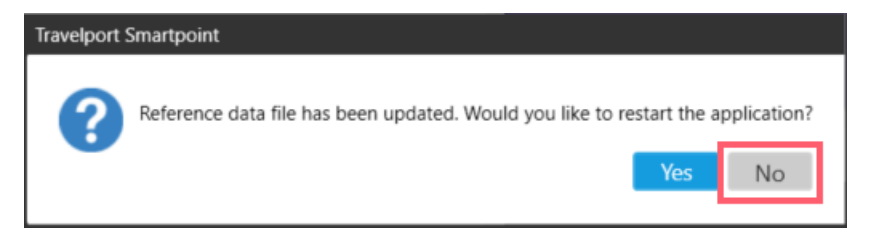

## Launch EMD Manager

There are **2** ways to launch EMD Manager.

- 1/ Select 'Tool' icon from navigation menu and choose "EMD Manager" option
- 2/ Press quick command Alt + K

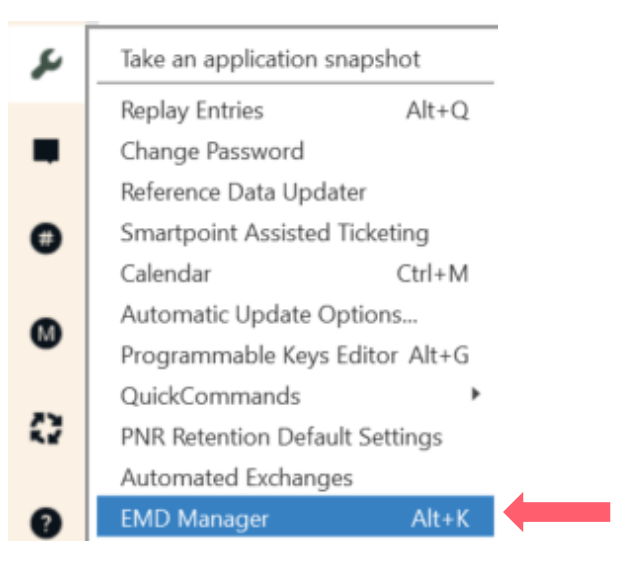

## Using EMD Manager to issue EMD-S

Step 1: Create service segment via manual entry or fill-in-format.

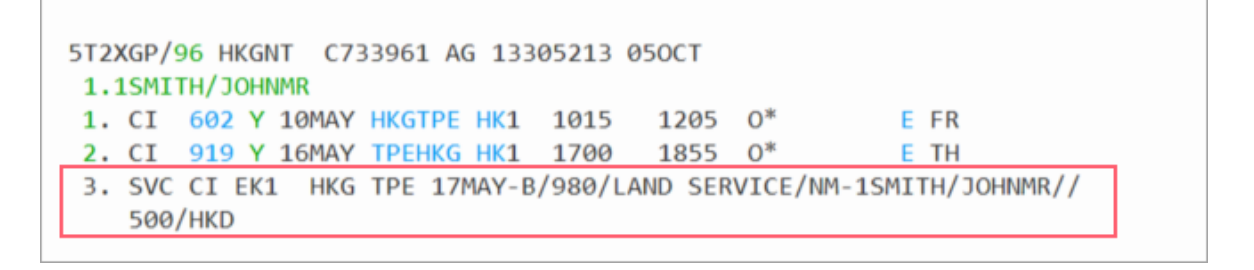

\*\*Refer How to create service segment and issue EMD-S section for more information

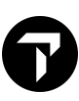

## Step 2: Launch EMD Manager

|                                                                                       |                                                                                                    |               | V                             |
|---------------------------------------------------------------------------------------|----------------------------------------------------------------------------------------------------|---------------|-------------------------------|
| Descel Lesster                                                                        | TAYOD                                                                                               |               | ^                             |
| Record Locator                                                                        | SIZXGP                                                                                              |               | 0                             |
| SERVICES                                                                              | REVIEW                                                                                              |               |                               |
| Services Requ                                                                         | iring EMDs                                                                                          |               |                               |
| Review the service are ready to issue                                                 | vices, and edit details and payment met<br>sue EMDs for, and then click "Issue".                    | thods as requ | ired. Select the services you |
| 🗹 Select All 🚺                                                                        | • · · · · · · · · · · · · · · · · · · ·                                                             |               | Show fulfilled services       |
| Johnmr Sm                                                                             | ith                                                                                                 |               |                               |
| No associated                                                                         | EMD(s)                                                                                              |               |                               |
| SMITH/JOH<br>SVC Segm<br>Form of Payme<br>Ticket: CI 2979!<br>Endorsement:<br>500 HKD | NMR<br>ent 3 - CI - HKGTPE - LAND SERVICE (<br>nt: None Specified<br>004834848-SMITH/JOHNMR<br>None | 1)            | Ø                             |
|                                                                                       |                                                                                                    |               |                               |
| Print Em                                                                              | nail Options                                                                                        | Issue         | Edit Payment Method           |
|                                                                                       |                                                                                                    |               | CLOSE                         |

Note: Form of Payment field box show 'None Specified'. Click on 'Edit Payment Method' to update Form of Payment.

Step 3: Choose the drop-down list to select Form of Payment. Then click 'SUBMIT' button to proceed.

| Form of Payment                                                                                                    | ×                                       | Form of Payment                                                                                                    | ×                                                                                  |
|----------------------------------------------------------------------------------------------------|-----------------------------------------|----------------------------------------------------------------------------------------------------|------------------------------------------------------------------------------------|
| Enter payment information for your selections for the application for your selections for the application of Payment: * | able airlines. SPECIAL SERVICES 500 HKD | Enter payment information for your<br>Form of Payment: *<br>Credit Card<br>Cardholder's Name:<br>As show on the card<br>Card Number: *<br>37000000000028<br>Security Code: Approx | Card Type: * Card Type: * AX - American Express Expiration Date: * 1226 oval Code: |
|                                                                                                    | SUBMIT CANCEL                           | CVV Or                                                                                                    |                                                                                    |
|                                                                                                    |                                         | AIRLINE<br>CI                                                                                                    | SPECIAL SERVICES<br>500 HKD<br>SUBMIT CANCEL                                       |

Note:

- System automatically picks up the original Form of Payment within the booking. And you may
  override it if required.
- EMD Manager only accept 3 types of form of payment: Cash, Check/Cheque and Credit Card.
- Other than the above form of payment type e.g., Invoice Agent issue EMD by manual entry.

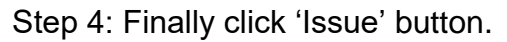

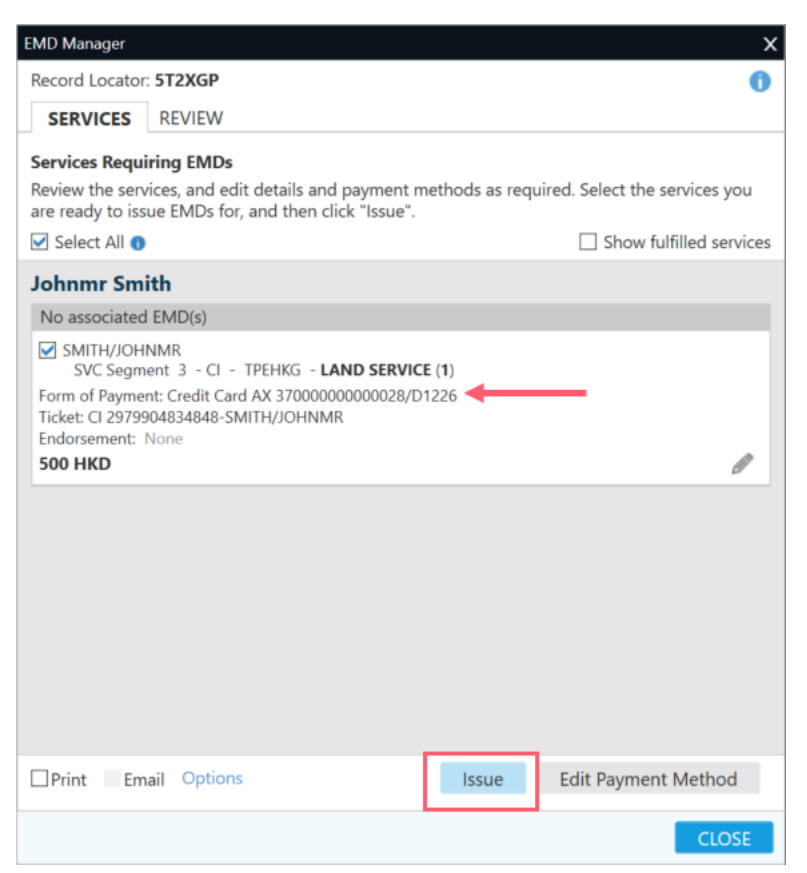

Sample: - A successful response returned underneath the EMD Manager screen

| EMD Manager                                                                                                  |                              | х                    |  |  |
|----------------------------------------------------------------------------------------------------|------------------------------|----------------------|--|--|
| SEMD Creation Successful for LAND SERVICE - SMITH/JOHNMR                                                     |                              |                      |  |  |
| Record Locator: 5T2XGP                                                                                       |                              | 0                    |  |  |
| SERVICES REVIEW                                                                                              |                              |                      |  |  |
| Services Requiring EMDs                                                                                      |                              |                      |  |  |
| Review the services, and edit details and payment me<br>are ready to issue EMDs for, and then click "Issue". | thods as required. Select th | ne services you      |  |  |
| Select All 🕦                                                                                                 | Show                         | v fulfilled services |  |  |
| No services to display.                                                                                      |                              |                      |  |  |
| Print Email Options                                                                                          | Issue Edit Paym              | ent Method           |  |  |
|                                                                                                    |                              | CLOSE                |  |  |

## EMD Manager Other Options

Services tab allow edit services – Click on "Pencil icon" to add on other modifiers before EMD issuance.

| EMD Manager X                                                                                                    | EMD Manager X                                                                                                    |
|----------------------------------------------------------------------------------------------------|----------------------------------------------------------------------------------------------------|
| Record Locator: <b>5T2XGP</b>                                                                                                    | Record Locator: 5T2XGP                                                                                                    |
| SERVICES REVIEW                                                                                                    | SERVICES REVIEW                                                                                                    |
| Services Requiring EMDs<br>Review the services, and edit details and payment methods as required. Select the services you<br>are ready to issue EMDs for, and then click "Issue".<br>Select All ●<br>Show fulfilled services<br>Johnmr Smith<br>No associated EMD(s)<br>SMITH/JOHNMR<br>SVC Segment 3 - Cl - HKGTPE - LAND SERVICE (1)<br>Form of Payment: None Specified<br>Ticket: Cl 2979904834848-SMITH/JOHNMR<br>Endorsement: None<br>S00 HKD | Edit Details         SVC Segment 3 - CL + HKG TPE - LAND SERVICE         SMITH/JOHNMR         Ticket:         Cl 2979904834848-SMITH/JOHNMR         Endorsement         B         Apply to all SVC segments         C         Tax Code and Amount         XX       e.g. 5.0 or 5         XX       e.g. 5.0 or 5         Show More +         Apply to all SVC segments         Commission:         Apply to all SVC segments         Apply to all SVC segments         Apply to all SVC segments |
| Print Email Options Issue Edit Payment Method                                                                                                    |                                                                                                    |
| CLOSE                                                                                                    | CLOSE                                                                                                    |

A. Ticket: Select the relevant e-ticket number from the drop-down menu, or check the bottom left if applicable to all service segments.

Apply to all SVC segments

- B. Endorsement: You can fill in the Endorsement content specified by the airline, please remember not to put a slash / in this field.
- C. Tax Code and Amount: If there are taxes that can be placed in these fields, if there are more than 3 taxes, click Show More+ below to display more taxes fields can be entered.
- D. Commission: The first field has a drop-down menu to select Amount or Percentage

## Using EMD Manager to issue EMD-A

Step 1: Sell ancillary service segment via manual entry or Shopping cart in Smartpoint.

| *ALL *P *TD *FF *VL *VR *SI *RU *DAS                                                                                                    | 40 |
|----------------------------------------------------------------------------------------------------|----|
| 5T36RV/96 HKGNT C733961 AG 13305213 050CT<br>1.1ROBERSON/JULIA MS<br>1. AF 1581 G 28NOV LHRCDG HK1 1130 1350 O* E TU                                                                                                    |    |
| 2. AF 1780 G 02DEC CDGLHR HK1 1315 1345 O* E SA                                                                                                    |    |
| <pre>*** SPECIAL SERVICE REQUIREMENT *** SEGMENT/PASSENGER RELATED S 1. AF 1581 G 28NOV LHRCDG P 1. ROBERSON/JULIA MS ABAG KK 1 P 1. ROBERSON/JULIA MS ASVC KD 1 **C/0CC/ABAG/1ST ADDITIONAL BAG/A S 2. AF 1780 G 02DEC CDGLHR P 1. ROBERSON/JULIA MS ABAG KK 1 P 1. ROBERSON/JULIA MS ASVC KD 1 **C/0CC/ABAG/1ST ADDITIONAL BAG/A *** OTHER SUPPLEMENTARY INFORMATION *** CARRIER RELATED 1. YY CONTACT GALILEO HONGKONG HELPDESK 3008 2152 2. YY THIS IS A TESTING PNR</pre> |    |
| ADDITIONAL SERVICES<br>PASSENGER ROBERSON/JULIA MS<br>LN SUP DESCRIPTION STAT AMNT CUR FLT DETAIL<br>01 AF 1ST ADDITIONAL BAG CD 392 HKD AF1581 LHRCDG<br>02 AF 1ST ADDITIONAL BAG CD 392 HKD AF1780 CDGLHR                                                                                                    |    |

\*\*Refer How to add ancillary service and issue EMD-A section for more information

## Step 2: Launch EMD Manager

| EMD Manager                                                                                     |                                                                                                    |              | X                                                      |
|-------------------------------------------------------------------------------------------------|----------------------------------------------------------------------------------------------------|--------------|--------------------------------------------------------|
| Record Locator:                                                                                 | 5T36RV                                                                                                    |              | 0                                                      |
| SERVICES                                                                                        | REVIEW                                                                                                    |              |                                                        |
| Services Requi<br>Review the serv<br>are ready to issu<br>Select All ()                         | ring EMDs<br>ices, and edit details and payment met<br>ue EMDs for, and then click "Issue".                        | hods as requ | uired. Select the services you Show fulfilled services |
| Ms Julia Rol                                                                                    | berson                                                                                                    |              |                                                        |
| No associated                                                                                   | EMD(s)                                                                                                    |              |                                                        |
| ROBERSON/<br>ASVC SSR<br>Form of Paymer<br>Ticket: AF 05799<br>Endorsement: N<br>392 HKD        | JULIA MS<br>- AF 1581 - LHRCDG - <b>1ST ADDITION/</b><br>at: None Specified<br>04834849-ROBERSON/JULIA MS<br>None  | AL BAG (1)   | Ø                                                      |
| No associated                                                                                   | EMD(s)                                                                                                    |              |                                                        |
| ROBERSON/<br>ASVC SSR<br>Form of Paymer<br>Ticket: AF 05799<br>Endorsement: 1<br><b>392 HKD</b> | JULIA MS<br>- AF 1780 - CDGLHR - <b>1ST ADDITION/</b><br>ht: None Specified<br>204834849-ROBERSON/JULIA MS<br>None | AL BAG (1)   | 1                                                      |
| Print Em                                                                                        | ail Options                                                                                                    | lssue        | Edit Payment Method                                    |
|                                                                                                 |                                                                                                    |              | CLOSE                                                  |

Note: Form of Payment field box show 'None Specified'. Click on 'Edit Payment Method' to update Form of Payment.

Step 3: Choose the drop-down list to select Form of Payment. Then click 'Submit' button to proceed.

| Form of Payment                               | x                                                        |
|-----------------------------------------------|----------------------------------------------------------|
| Enter payment info<br>Form of Payment<br>Cash | rmation for your selections for the applicable airlines. |
|                                               | SPECIAL SERVICES 784 HKD                                 |
|                                               | SUBMIT                                                   |

Step 4: Finally click 'Issue' button.

| EMD Manager                                                                                                    | ×                                                                                 |  |  |
|----------------------------------------------------------------------------------------------------|-----------------------------------------------------------------------------------|--|--|
| Record Locator: 5T36RV                                                                                                    | 0                                                                                 |  |  |
| SERVICES REVIEW                                                                                                    |                                                                                   |  |  |
| Services Requiring EMDs<br>Review the services, and edit details and payment met<br>are ready to issue EMDs for, and then click "Issue".<br>✓ Select All<br>Ms Julia Roberson<br>No associated EMD(s)<br>✓ ROBERSON/JULIA MS<br>ASVC SSR - AF 1581 - LHRCDG - 1ST ADDITIONA<br>Form of Payment: Cash<br>Ticket: AF 0579904834849-ROBERSON/JULIA MS<br>Endorsement: None | hods as required. Select the services you<br>Show fulfilled services<br>L BAG (1) |  |  |
| 392 HKD                                                                                                    |                                                                                   |  |  |
| No associated EMD(s)                                                                                                    |                                                                                   |  |  |
| ROBERSON/JULIA MS<br>ASVC SSR - AF 1780 - CDGLHR - <b>1ST ADDITIONA</b><br>Form of Payment: Cash<br>Ticket: AF 0579904834849-ROBERSON/JULIA MS<br>Endorsement: None<br><b>392 HKD</b>                                                                                                    | IL BAG (1)                                                                        |  |  |
| Print Email Options                                                                                                    | Issue Edit Payment Method                                                         |  |  |
|                                                                                                    | CLOSE                                                                             |  |  |

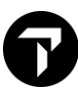

Sample: - A successful response returned underneath the EMD Manager screen

| EMD Manager                                                                                                    |             |                | х           |  |
|----------------------------------------------------------------------------------------------------|-------------|----------------|-------------|--|
| EMD Creation Successful for 1ST ADDITIONAL                                                                                                    | BAG - ROBEF | RSON/JULIA MS  |             |  |
| EMD Creation Successful for 1ST ADDITIONAL                                                                                                    | BAG - ROBEF | RSON/JULIA MS  |             |  |
| Record Locator: 5T36RV                                                                                                    |             |                | 0           |  |
| SERVICES REVIEW                                                                                                    |             |                |             |  |
| Services Requiring EMDs<br>Review the services, and edit details and payment methods as required. Select the services you<br>are ready to issue EMDs for, and then click "Issue". |             |                |             |  |
| Select All 🕦                                                                                                    |             | Show fulfill   | ed services |  |
| No services to display.                                                                                                    |             |                |             |  |
| Print Email Options                                                                                                    | Issue       | Edit Payment M | ethod       |  |
|                                                                                                    |             |                | CLOSE       |  |

## **EMD Manager – Print/Email Options**

Step 1: Insert an email address with MT field in Booking File or fill-in-format and end transaction. e.g., MT.MARWITZ.LAU@TRAVELPORT.COM

| *ALL *P *TD *FF *VL *VR *SI                                   | *EM     |
|---------------------------------------------------------------|---------|
| *HTI *HTE *RU *DAS                                            |         |
| 麗                                                             |         |
| MP9JTG/61 HKGNH C339614 AG 13305213 06NOV<br>1.1LAU/MARWITZMS |         |
| 1. AF 83 Q 11MAR SFOCDG HK1 1515 #1110 O*                     | E TH/FR |
| 2. AF 84 Q 18MAR CDGSF0 HK1 1020 1405 0*                      | E TH    |
| ** FILED FARE DATA EXISTS ** >*FF                             |         |
| ** VENDOR LOCATOR DATA EXISTS ** >*VL                         |         |
| ** VENDOR REMARKS DATA EXISTS ** >*VR                         |         |
| ** SERVICE INFORMATION EXISTS ** >*SI                         |         |
| ** TINS REMARKS EXIST ** >*HTI                                |         |
| *** CUSTOM CHECK RULES EXISTS *** >*RU                        |         |
| ** ELECTRONIC DATA EXISTS ** >*HTE                            |         |
| EMAIL ADDRESS AND COMMENTS                                    |         |
| TO- 1. MARWITZ.LAU@TRAVELPORT.COM                             |         |

Step 2: Launch EMD Manager and press 'Options' link.

| MD Manager                                                                          |                                                                   |                            |              |                                |
|-------------------------------------------------------------------------------------|-------------------------------------------------------------------|----------------------------|--------------|--------------------------------|
| Record Locator                                                                      | : MP9JTG                                                          |                            |              |                                |
| SERVICES                                                                            | REVIEW                                                            |                            |              |                                |
| Services Requ<br>Review the service ready to iss                                    | iring EMDs<br>vices, and edit de                                  | etails and payment me      | thods as req | uired. Select the services you |
| Select All (                                                                        |                                                                   | a then click issue .       |              | Show fulfilled service         |
| Marwitzms                                                                           | Lau                                                               |                            |              |                                |
| No associated                                                                       | EMD(s)                                                            |                            |              |                                |
| Form of Payme<br>Ticket: AF 0579<br>Endorsement:<br>466 HKD                         | nt: Cash<br>903673199-LAU/I<br>None                               | MARWITZMS                  |              | 0                              |
| No associated                                                                       | EMD(s)                                                            |                            |              |                                |
| LAU/MARW<br>ASVC SSF<br>Form of Payme<br>Ticket: AF 0579<br>Endorsement:<br>466 HKD | /ITZMS<br>R - AF 84 - CDGS<br>nt: Cash<br>903673199-LAU/I<br>None | FO - <b>1ST ADDITIONAL</b> | BAG          |                                |
| □Print □Em                                                                          | ail Options                                                       |                            | Issue        | Edit Payment Method            |

Step 3: Under Email and Print Options the receiver email address auto populated here. Choose options for documents to print. Then click 'OK' and go back to EMD Manager screen.

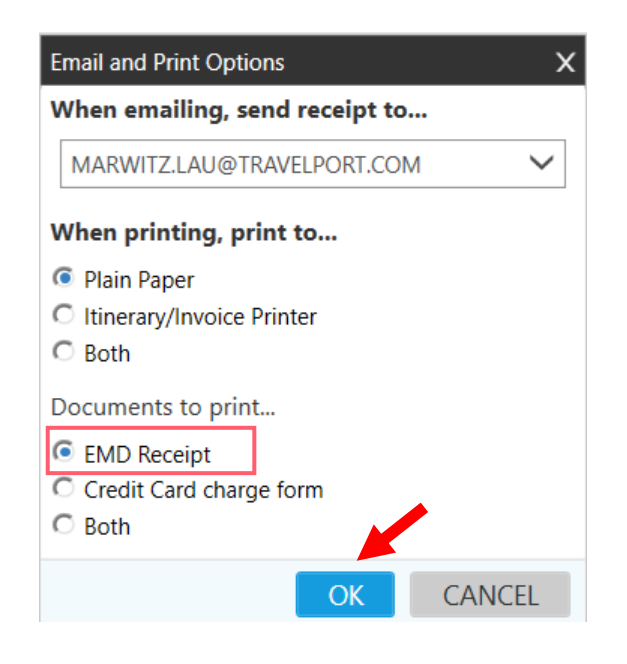

Step 4: Finally click 'Issue' button to proceed EMD issuance. The EMD receipt will be sent out accordingly.

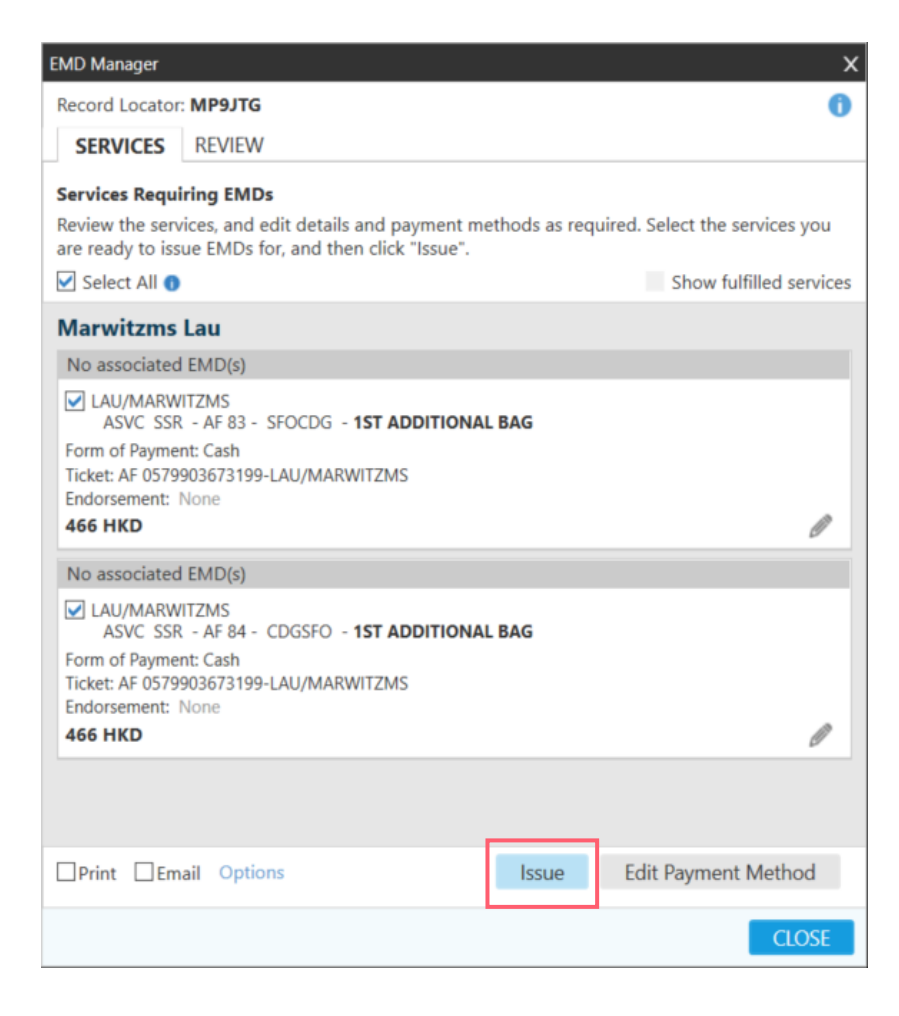

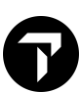

### Sample of Email Customer Receipt

| emd-adm<br>To OLau Y            | in-do-not-re<br>′uk Fung, Marwi             | ply@travelport.com<br>itz                         |           |                     |
|---------------------------------|---------------------------------------------|---------------------------------------------------|-----------|---------------------|
| Additio                         | nal Serv                                    | vices/Fees Re                                     | eceipt    |                     |
| LAU/MARWI                       | TZ MS                                       |                                                   |           | 28-Aug-2020         |
| GALILEO US SA                   | LES MKTG                                    |                                                   |           |                     |
| ROSEMONT US                     | ;                                           |                                                   |           |                     |
| Document Nun<br>160 999116201   | nber(s)<br>11                               |                                                   |           |                     |
| Reservation Re                  | eference:                                   | 1G/VGZGD6                                         | CX/QMQDCO | сх                  |
| Additional Se                   | ervices Inform                              | nation                                            |           |                     |
| Document Nur                    | nber: 160 9991                              | 162011                                            |           |                     |
| A: Air transport<br>10-Feb-2021 | tation/SEAT AS<br>Present To: 0             | SIGNMENT<br>CATHAY PACIFIC AIRWAY                 | ′S        | USD 53.00<br>CX0615 |
|                                 | Board: Hong<br>Destination:<br>Associated T | Kong/HKG<br>Bangkok/BKK<br>icket Number: 16099039 | 930008    |                     |
| A: Air transpor                 | tation/SEAT AS                              | SIGNMENT                                          |           | USD 53.00           |

### Additional Services/Fees Receipt - MARWITZ MS LAU - 28-Aug-2020

### Points to note

 Must insert email address in booking file and end PNR prior to issuance of EMD. The selection drop-down list will not appear if no email address being added.

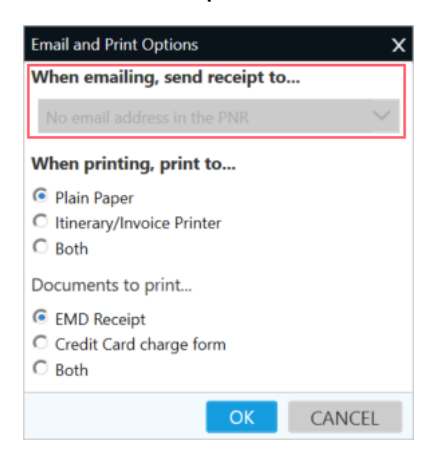

 As EMD manager supports only 3 types of form of payment: Cash, Cheque and Credit Card. Other than the above form of payment type e.g., Invoice Agent issue EMD by manual entry.

## **DISPLAY ISSUED EMD INFORMATION IN A PNR**

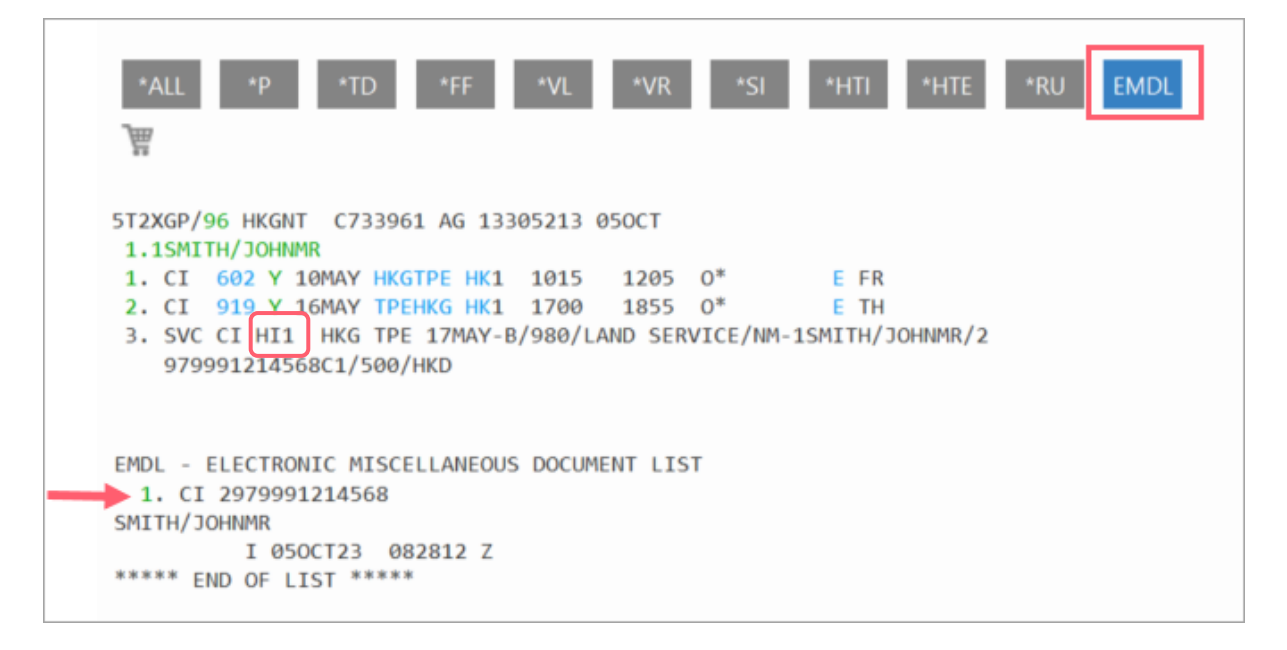

Note: Service segment status changed from EK to HI

- Click EMDL button or interactive green color font 'EMDL' to access EMD Document List
- Click item '1' from EMDL list brings into EMD Summary screen.

| 1   | EMDD1    |              |          |        |        |         |        |  |
|-----|----------|--------------|----------|--------|--------|---------|--------|--|
| 297 | '9991214 | 568 SMITH    | I/JOHNMR | 5T2XGP | /1G/79 | E4 133Ø | 5213   |  |
| CPN | RFISC    | DESCRIPTIO   | <b>N</b> | VALUE  |        | DATE    | STATUS |  |
| 1   | B-98Ø    | LAND SERVICE |          | HKD    | 500    |         | OPEN   |  |
|     |          | EMD DOCUMENT | TOTAL:   | HKD    | 500    | l       |        |  |
| >EN | ID DETAI |              |          |        |        |         |        |  |
| >EN | ID HISTO | RY DISPLAY   |          |        |        |         |        |  |
| >EN | D VOID   |              |          |        |        |         |        |  |
| >EN | ID REFUN |              |          |        |        |         |        |  |
|     |          |              |          |        |        |         |        |  |

Or use cryptic entry **>EMDD1** to retrieve.

The EMD summary is a display of issued EMD document including:

- EMD number
- Passenger's name
- Related assigned coding show under RFISC column
- Status of coupon

And this EMD summary display also provide tab options for other processes such as:

Tab to EMD DETAIL DISPLAY Tab to EMD HISTORY DISPLAY Tab to EMD VOID Tab to EMD REFUND View EMD Details View EMD History Type '**V**' to void EMD Type '**F**' to process Refund

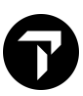

Click interactive green color font 'EMD DETAIL DISPLAY' to view details.

```
1 EMD DETAIL DISPLAY
                   .
                 SMITH/JOHNMR
2979991214568
                               5T2XGP/1G/79E4 133Ø5213
RFI: B-980 LAND SERVICE
DATE OF SERVICE:
                       QUANTITY OF SERVICES/FEES: 1
CPN AMT
                 CPN STATUS
                                ESAC
HKD 500
                OPEN FOR USE
PRESENT TO: CHINA AIRLINES
PRESENT AT: HONG KONG/HKG
                                            ROUTING-HKG/TPE
EMD FARE DATA
BASE: HKD
EQUIV:
             500
 TOTAL: HKD
             500
FOP: CCAXXXXXXXXXXXØØ28 EXPXXXX M1234
                                              AMT:500
NAME: SMITH/JOHNMR
GDS PNR: 1G/5T2XGP
CARRIER PNR: 1A/6Z60V3
AGENCY: 79E4 TICKETING AGT ID:61
NAME/PLACE OF ISSUE: TRAVELPORT HK TRAININ
DATE OF ISSUE:050CT23
                                        IATA NBR:13305213
RELATED TO TKT: 29799Ø4834848
>
>
```

Click interactive green color font 'EMD HISTORY DISPLAY' to view history.

| 1               | EMD HISTORY DISPLAY                   | •                    |                              |  |
|-----------------|---------------------------------------|----------------------|------------------------------|--|
| 297<br>CPN<br>1 | 9991214568<br>RFISC DESCRIPT<br>B-980 | SMITH/JOHNMR<br>TION | /79E4 13305213<br>STATUS SAC |  |
|                 | Ø50CT23 Ø828Z                         | 1G/79E4/C7           | OPEN                         |  |

## **DISPLAY ISSUED EMD INFORMATION VIA EMD MANAGER**

Press Alt + K or search EMD Manager under Tool icon from navigation menu.

| *ALL *P *TD *FF *VL *VR *SI *HTI *HTE *RU *DAS                                                                                                    |
|----------------------------------------------------------------------------------------------------|
| 5T36RV/96 HKGNT C733961 AG 13305213 05OCT<br>1.1ROBERSON/JULIA MS<br>1. AF 1581 G 28NOV LHRCDG HK1 1130 1350 0* E TU<br>2. AF 1780 G 02DEC CDGLHR HK1 1315 1345 0* E SA                                                                                                    |
| TKT: 057 9904 834849       NAME: ROBERSON/JULIA MS         ISSUED: 050CT23       FOP:CASH         PSEUD0: 79E4       PLATING CARRIER: AF IS0: HK IATA: 13305213         USE CR FLT CLS DATE BROFF TIME ST F/B       FARE CPN         OPEN AF 1581       G 28NOV LHRCDG       1130 OK GL500BST       1         OPEN AF 1780       G 02DEC CDGLHR       1315 OK GL500BST       2         NVB02BNOV NVA28NOV NVA28NOV IPC       NVB02DEC NVA02DEC 1PC         FARE GBP       87.00 TAX       123GB TAX       220UB TAX       660XT         TOTAL HKD       1833       2       2       NVB02DEC NVA02DEC       12         LON AF PAR 54.63 AF LON 54.63 NUC109.26END ROE0.796       223 XT 146FR10121304112QX360Y019YR       **ASSOCIATED DOCUMENTS**       **ASSOCIATED DOCUMENTS**         TKT: 0579904834849       EMD: 0579991214547       TKT CPN: 1       EMD CPN: 1         TKT: 057: 2       EMD CPN: 2       EMD CPN: 2 |
| EMDL - ELECTRONIC MISCELLANEOUS DOCUMENT LIST<br>1. AF 0579991214547<br>ROBERSON/JULIA MS<br>I 050CT23 064730 Z<br>***** END OF LIST *****                                                                                                    |

### Click 'REVIEW' button to access.

| EMD Manager                                                                                                    | x                                         |
|----------------------------------------------------------------------------------------------------|-------------------------------------------|
| Record Locator: 5T36RV                                                                                                    | 0                                         |
| SERVICES REVIEW                                                                                                    |                                           |
| <ul> <li>Services Requiring EMDs</li> <li>Review the services, and edit details and payment methare ready to issue EMDs for, and then click "Issue".</li> <li>Select All <ul> <li>Ms Julia Roberson</li> <li>No services to display.</li> </ul> </li> </ul> | hods as required. Select the services you |
| Print Email Options                                                                                                    | Issue Edit Payment Method                 |
|                                                                                                    | CLOSE                                     |

Click on 'Details' button to view full content.

| EMD Manager                                                                              | х       |
|------------------------------------------------------------------------------------------|---------|
| Record Locator: 5T36RV                                                                   | 0       |
| SERVICES REVIEW                                                                          |         |
| All Issued EMDs                                                                          |         |
| Ms Julia Roberson                                                                        |         |
| EMD-A 0579991214547                                                                      | 784 HKD |
| AF LHR>CDG 1ST ADDITIONAL BAG OPEN FOR USE<br>AF CDG>LHR 1ST ADDITIONAL BAG OPEN FOR USE | Details |
|                                                                                          |         |
|                                                                                          |         |
|                                                                                          |         |
|                                                                                          |         |
|                                                                                          |         |
|                                                                                          |         |
|                                                                                          |         |
|                                                                                          |         |
|                                                                                          |         |
|                                                                                          |         |
|                                                                                          |         |
|                                                                                          | CLOSE   |
|                                                                                          | CLOSE   |

### Sample of issued EMD-A document.

| EMD Manager                                          |                                |                   |                                | >                           |
|------------------------------------------------------|--------------------------------|-------------------|--------------------------------|-----------------------------|
| Record Locator: 5T36RV                               |                                |                   |                                | 0                           |
| SERVICES <b>REVIEW</b>                               |                                |                   |                                |                             |
| G Viewing EMD-A 0579                                 | 9991214547                     |                   |                                |                             |
| PORTRONUMUANC                                        |                                |                   |                                | ŕ                           |
| CpnRFISCDescri1C-0CC1ST AI2C-0CC1ST AI               | iption Value<br>DDITI<br>DDITI | e Date            | Status<br>OPEN FOR<br>OPEN FOR | USE                         |
| Document Details<br>ASSOCIATED TO TKT: 05            | 7 9904834849                   |                   |                                |                             |
| Fare calc indicator: (<br>Lon af par392 af Lon:      | )<br>392HKD784END              |                   |                                |                             |
| BASE: HKD 784<br>EQUIV:<br>TOTAL: HKD 784<br>FOP: CA |                                |                   |                                |                             |
| GDS PNR: 1G/5T36RV<br>CARRIER PNR: 1A/6ZI538         | <                              |                   |                                |                             |
| AGENCY: 79E4 TICKE                                   | TING AGT ID:61                 | IATA NBR:13305213 |                                |                             |
|                                                      |                                |                   |                                | емд тотаl<br><b>784</b> нкд |
|                                                      |                                |                   | Void                           | Refund                      |
|                                                      |                                |                   |                                | CLOSE                       |

## **EMD HISTORY RETRIEVAL BY ENTRY**

Entry: EMDH1 (Electronic Miscellaneous Data History - Item 1) to view EMD history

| 2 EMDH1                                                     |   |
|-------------------------------------------------------------|---|
| >EMDH1                                                      |   |
| EMD HISTORY                                                 |   |
| 2979991214568 - SMITH/JOHNMR<br>PTC/ADT                     |   |
| **ISSUE ENTRY**                                             |   |
| AGENT EMDI/SM3/IC29799Ø4834848/FAXXXXXXXXXXXØØ28*DXXXX*A123 | 4 |
| **ISSUE DATA**                                              |   |
| ISSUED Ø50CT23 Ø82812 Z 1G/79E4/61                          |   |
| ISSUING RECORD LOCATOR 1G-5T2XGP                            |   |
| RFIC SURFACE TRANSPORTATION                                 |   |
| FOP CCAXXXXXXXXXXXØØ28 EXPXXXX M1234-HKD5ØØ                 |   |
| AMT HKD5ØØ                                                  |   |
| COMMISSION AMT                                              |   |
| FCMI 1 - SVC MANUAL                                         |   |
| ENDORSEMENT                                                 |   |
| TOUR CODE                                                   |   |
| CPN REMARK                                                  |   |
| RELATED TKT 2979904834848                                   |   |
| **SUPPORT DOCUMENTS**                                       |   |
| **REQUEST SUPPORT DOCUMENTS**                               |   |
| >EMDH2979991214568/RD* ·                                    |   |

Details of the printed and e-mailed documents will be added to the EMD History (EMDH) under the REQUEST SUPPORT DOCUMENTS heading. EMD Support Documents are available for *approximately 13 months*.

Tab to here and press enter after EMDH2979991214568/RD\*or click on this interactive link.

| **REQUEST SUPPORT DOCU<br>2979991214568 DELIV | MENTS**<br>ERY METHOD |
|-----------------------------------------------|-----------------------|
| >EMD CHARGE FORM<br>>EMD AUDIT/AGENT          | · · · ·               |
| >EMD CUSTOMER RECEIPT                         | ·PI                   |

Tab to the prompt for the document you want to print or display and add one of the following inputs:

| Format                                                  | Description                                                                                                    |
|---------------------------------------------------------|----------------------------------------------------------------------------------------------------|
| PP                                                      | Print the EMD support document to the plain paper printer                                                                                                    |
| PI                                                      | Print the EMD support document to the itinerary invoice printer                                                                                                    |
| PE<br>PEn (n is replaced<br>with e-mail<br>item number) | Email the Additional Services/Fees Receipt support document to the same e-mail address that the original support document was sent to (only for the EMD CUSTOMER RECEIPT).<br>Note: You cannot change the e-mail address or add a new one. |
| DI                                                      | Display the EMD support document to the screen                                                                                                    |

Sample of EMD Customer Receipt by inputting "PI"

| EMD CUSTOMER RECEIPT                                                                                                    | PAGE NO. 1<br>RLOC: 1G-5T2XGP<br>VLOC: CI-6Z6OV3                                                       |
|----------------------------------------------------------------------------------------------------|----------------------------------------------------------------------------------------------------|
| FOR: SMITH/JOHNMR<br>EMD NUMBER: 297 9991214568                                                                                                    | 050CT2023                                                                                              |
| ISSUED BY: GALILEO HK CLASSROOM A<br>IN<br>EMD NUMBER: 297 9991214568                                                                                                    | HONGKONG HK<br>CONNECTION WITH: 2979904834848                                                          |
| CPN 1 B: SURFACE TRANSPORTATION /<br>17MAY24 CHINA AIRLINES<br>HONG KONG/HKG TO TAIPEI/TPE<br>OPERATED BY: CHINA AIRLINES                                                | LAND SERVICE HKD 500                                                                                   |
|                                                                                                    | EMD BASE HKD 500<br>EMD TOTAL HKD 500                                                                  |
| FORM OF PAYMENT CREDIT CARD A                                                                                                    | XXXXXXXXXX0028                                                                                         |
| WHERE THIS DOCUMENT IS USED FOR TR<br>OTHER THAN PASSENGER AIR TRANSPORT<br>CONDITIONS MAY APPLY. THESE TERMS<br>PROVIDED SEPARATELY OR MAY BE OBTA<br>COMPANY OR AGENT. | ANSPORTATION OR SERVICES<br>ATION SPECIFIC TERMS AND<br>AND CONDITIONS MAY BE<br>INED FROM THE ISSUING |

Sample of EMD Audit/Agent on screen by inputting "DI"

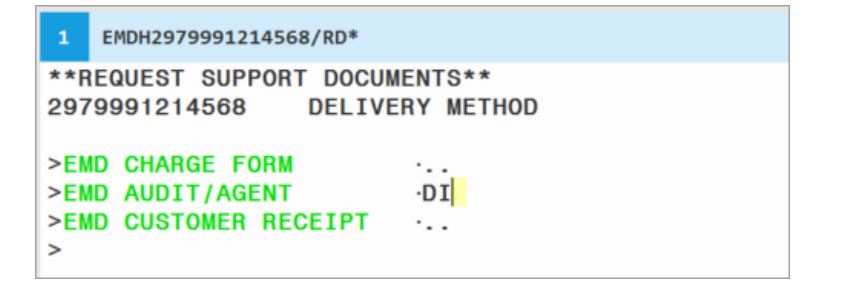

| 1                               | EMD AUDI                                               | T/AGENT                                      |                         | ·DI                  |                           |                 |           |            |                         |                          |  |
|---------------------------------|--------------------------------------------------------|----------------------------------------------|-------------------------|----------------------|---------------------------|-----------------|-----------|------------|-------------------------|--------------------------|--|
| ISS<br>CHI<br>GAL<br>133<br>SMI | SUE DATE<br>INA AIRL<br>LILEO HK<br>305213<br>ITH/JOHN | :/050C1<br>.INES<br>( CLASS<br>( 5T2)<br>IMR | 23<br>ROOM /<br>GP/1G   | A/HONG               | AUDIT/AG<br>7733/<br>KONG | GENT<br>79E4/61 | 1         | OF 1<br>HK | ELECT<br>MISCE<br>DOCUM | RONIC<br>LLANEOUS<br>ENT |  |
| EMI<br>CI<br>FCI<br>HKI         | **** SER<br>D NUMBER<br>HKGTPE<br>I1<br>D<br>D         | VICES<br>297 9<br>17MAY<br>500<br>500        | ****<br>9991214<br>/ 98 | RFIC<br>4568<br>3Ø / | -B<br>LAND SEF            | RELAT           | ED<br>NOT | TKT 2      | 29799Ø<br>ID FOR        | 4834848<br>TRAVEL        |  |
|                                 |                                                        |                                              | 297 99                  | 991214               | 568                       |                 |           |            |                         |                          |  |

## **TINS REPORT**

Retrieve TINS Report >HMPR

| TRAVELPORT HK TRAININ | G             | TINS REP    | ORT   | 05 OC | T 23 |
|-----------------------|---------------|-------------|-------|-------|------|
| CURRENCY CODE HKD     | IATA NUMB     | BER 1330521 | .3    |       |      |
|                       |               |             |       |       |      |
| A/L TKT/STOCK NBR PAS | SENGER NAME   | FARE        | TAX   | COMM  | FOP  |
|                       |               |             | *FEES |       |      |
| 297E9904834848 SMI    | TH/JOHNMR     | 5500        | 893   | 3.00  | FS   |
| 057E9904834849 ROB    | ERSON/JULIA M | 1 830       | 1003  | 3.00  | FS   |
| 057D9991214547 ROB    | ERSON/JULIA M | 1 784       | 0     | 0.00  | FS   |

Refer example EMD number 0579991214547 with 'D' indicator represent EMD document.

## **VOID EMD DOCUMENT**

Just like an electronic ticket, you have the choice of voiding an EMD and be reminded EMD can only be voided on the same date of issuance.

There are 4 Ways to perform EMD Voiding

Method 1: Under EMD Summary, tab to EMD VOID and input 'V' and press Enter.

```
0169991163909
                   LAU/MARWITZMS
                                    5J4RP6/1G/79E4 13305213
CPN RFISC
              DESCRIPTION
                                     VALUE
                                                        STATUS
                                                 DATE
 1 D-993 REBOOKING FEE INTL
                                  HKD
                                          2000 17MAR21 USED
           EMD DOCUMENT TOTAL:
                                  HKD
                                          2000
>EMD DETAIL DISPLAY
                          .
>EMD VOID
                          • V
>EMD REFUND
                          • .
```

Method 2: Click interactive green color font 'EMD VOID' to proceed.

```
EMDD1
0169991163909
                 LAU/MARWITZMS 5J4RP6/1G/79E4 13305213
CPN RFISC
            DESCRIPTION
                                VALUE
                                           DATE STATUS
 1 D-993 REBOOKING FEE INTL
                              HKD
                                     2000 17MAR21 USED
          EMD DOCUMENT TOTAL:
                              HKD
                                      2000
>EMD DETAIL DISPLAY
>EMD HISTORY DISPLAY
                       .
>EMD VOID
                       ۰.
```

Method 3: Use cryptic entry >EMDV0169991163909

```
Response:
EMD Ø1699911639Ø9 VOIDED - SAC 773ØØ396Ø3349
```

Method 4: Void via EMD Manager

1/ Launch EMD Manager  $\rightarrow$  Choose REVIEW tab

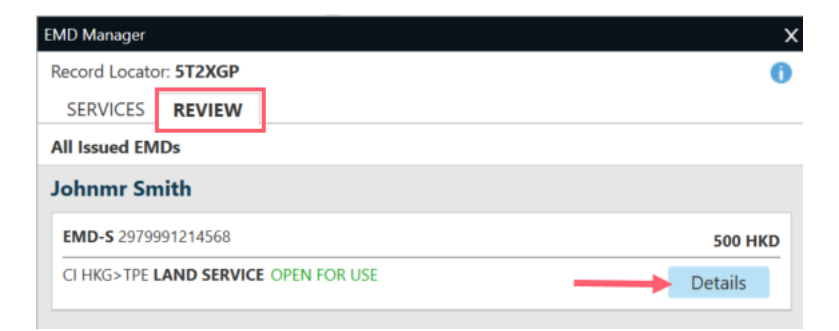

2/ Then click 'Details' to open. Choose 'Void' button to proceed.

| EMD Mana                      | ger                          |                     |                        |                  |              |                        | ×    |
|-------------------------------|------------------------------|---------------------|------------------------|------------------|--------------|------------------------|------|
| Record Lo                     | ocator: 5                    | T2XGP               |                        |                  |              |                        | 0    |
| SERVIC                        | ES R                         | EVIEW               |                        |                  |              |                        |      |
| 🕞 Viewi                       | ing EMD                      | - <b>S</b> 29799    | 9121456                | 58               |              |                        |      |
| 5T2XGP/                       | /1G/79E4                     | 133052 <sup>-</sup> | 13                     |                  |              |                        | Â    |
| Details                       | JOHNIM                       | ĸ                   |                        |                  |              |                        |      |
| <b>Cpn</b><br>1               | <b>RFISC</b><br>B-980        | Descrip<br>LAND S   | o <b>tion</b><br>SERVI | Value<br>500 HKD | Date         | Status<br>OPEN FOR USE | _    |
| Docume                        | ent Deta                     | ils                 |                        |                  |              |                        |      |
| EQUIV:                        |                              | 0                   |                        |                  |              |                        |      |
| GDS PNI                       | R: 1G/5T                     | XGP                 |                        |                  |              |                        |      |
| CARRIER                       | R PNR: 14                    | V6Z6OV              | 3                      |                  |              |                        |      |
|                               | : 79E4                       | TICKET              |                        | ID:61 IATA       | NBR:13305213 |                        |      |
| DATE OF                       | ISSUE:0                      | 50CT23              | 1834848                |                  | •            |                        |      |
| History                       |                              | 201000              | 105 10 10              |                  |              |                        |      |
| **ISSUE<br>AGENT E<br>**ISSUF | ENTRY**<br>EMDI/SM<br>Data** | 13/IC2979           | 904834                 | 848/FAXXXXXX     | XXXXX0028*D> | XXXX*A1234             | -    |
|                               |                              |                     |                        |                  |              | EMD TO                 | TAL  |
|                               |                              |                     |                        |                  |              | 500                    | HKD  |
|                               |                              |                     |                        |                  |              | Void Ref               | fund |
|                               |                              |                     |                        |                  |              |                        |      |

### 3/ Answer 'Yes to confirm

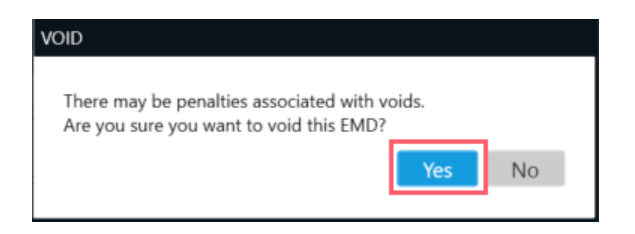

Sample: - A successful response with VOIDED SACT code returned underneath the EMD Manager screen.

| EMD Manager                   |                            |                         |              |                |           | Х  |
|-------------------------------|----------------------------|-------------------------|--------------|----------------|-----------|----|
| EMD 29799912145               | 68 VOIDED                  | - SAC 297NH             | RPUVTEJS     |                |           |    |
| Record Locator: 5T2XGF        | <b>,</b>                   |                         |              |                |           | 0  |
| SERVICES REVIEW               | V                          |                         |              |                |           |    |
| Viewing EMD-S 297             | 9991214568                 | 3                       |              |                |           |    |
| 5T2XGP/1G/79E4 1330           | 5213                       |                         |              |                |           | Î  |
| Details                       |                            |                         |              |                |           | I  |
| Cpn RFISC Desc<br>1 B-980 LAN | <b>cription</b><br>D SERVI | <b>Value</b><br>500 HKD | Date         | Status<br>VOID |           | I  |
| Document Details              |                            |                         |              |                |           | I  |
| EQUIV:                        |                            |                         |              |                |           | I  |
| IOTAL: HKD 500                |                            |                         |              |                |           | I. |
| CARRIER PNR: 16/512XGP        | OV3                        |                         |              |                |           |    |
| AGENCY: 79E4 TICK             | ETING AGT I                | D:61 IATA N             | NBR:13305213 |                |           |    |
| DATE OF ISSUE:050CT2          | e: Travelpo<br>23          | RT HK TRAININ           |              |                |           |    |
| RELATED TO TKT: 29799         | 904834848                  |                         |              |                |           |    |
| **ISSUE ENTRY**               |                            |                         |              |                |           | Ŧ  |
|                               |                            |                         |              |                | EMD TOTAL |    |
|                               |                            |                         |              |                | 500 HKD   |    |
|                               |                            |                         |              | Void           | Refund    |    |
|                               |                            |                         |              |                | CLOSE     |    |

• TINS Report shows EMD document being voided.

| 1 HMPR                                |                      |                             |         |       |      |
|---------------------------------------|----------------------|-----------------------------|---------|-------|------|
| TRAVELPORT HK TRA<br>CURRENCY CODE HK | INING<br>D IATA NUME | TINS REPORT<br>BER 13305213 |         | Ø5 OC | T 23 |
| A/L TKT/STOCK NBR                     | PASSENGER NAME       | FARE TAX<br>*FE             | K<br>ES | COMM  | FOP  |
| 297E99Ø4834848                        | SMITH/JOHNMR         | 5500                        | 893     | 3.00  | FS   |
| Ø57E99Ø4834849                        | ROBERSON/JULIA M     | a 830                       | 1003    | 3.00  | FS   |
| Ø57D9991214547                        | ROBERSON/JULIA M     | 1 784                       | Ø       | 0.00  | FS   |
| 297D9991214568                        | SMITH/JOHNMR         | VOID Ø50CT                  |         |       |      |

EMDL list show document with VOID status

```
EMDL - ELECTRONIC MISCELLANEOUS DOCUMENT LIST

1. CI 2979991214568

SMITH/JOHNMR

I 050CT23 090749 Z

V 050CT23 090749 Z SAC - 297NHRPUVTEJS

***** END OF LIST *****
```

EMD Manager show EMD-S voided including history details.

| EMD Manager                  | ×       |
|------------------------------|---------|
| Record Locator: 5T2XGP       | 0       |
| SERVICES REVIEW              |         |
| All Issued EMDs              |         |
| Johnmr Smith                 |         |
| EMD-S 2979991214568          | 500 HKD |
| CI HKG>TPE LAND SERVICE VOID | Details |

| EMD Manager                                                                                  |                                                                   |                               |              |                | >         | ĸ |
|----------------------------------------------------------------------------------------------|-------------------------------------------------------------------|-------------------------------|--------------|----------------|-----------|---|
| Record Locator: 5                                                                            | T2XGP                                                             |                               |              |                | 0         | ) |
| SERVICES                                                                                     | EVIEW                                                             |                               |              |                |           |   |
| 📀 Viewing EMI                                                                                | <b>)-S</b> 297999121456                                           | 8                             |              |                |           |   |
| 5T2XGP/1G/79E                                                                                | 4 13305213<br><b>IR</b>                                           |                               |              |                |           | Î |
| Details<br>Cpn RFISC<br>1 B-980                                                              | Description<br>LAND SERVI                                         | <b>Value</b><br>500 HKD       | Date         | Status<br>VOID |           |   |
| Document Deta<br>BASE: HKD 50<br>EQUIV:<br>TOTAL: HKD 50<br>GDS PNR: 1G/51<br>CARRIER PNR: 1 | ils<br>0<br>00<br>2XGP<br>A/6Z6OV3                                |                               |              |                |           |   |
| AGENCY: 79E4<br>NAME/PLACE O<br>DATE OF ISSUE:(<br>RELATED TO TK1                            | TICKETING AGT<br>F ISSUE: TRAVELPC<br>05OCT23<br>T: 2979904834848 | id:61 iata n<br>Rt HK trainin | IBR:13305213 |                |           |   |
| History<br>**ISSUE ENTRY*<br>AGENT EMDI/SN<br>**ISSI IF DATA**                               | ⊧<br>/I3/IC29799048348                                            | 48/FAXXXXXXX                  | XXXXX0028*D> | XXX*A1234      |           | Ţ |
|                                                                                              |                                                                   |                               |              |                | EMD TOTAL |   |
|                                                                                              |                                                                   |                               |              | Void           | Refund    |   |
|                                                                                              |                                                                   |                               |              |                | CLOSE     |   |

## Void EMD-A document and cancellation procedure for ancillary services

STEP 1 - Void the EMD document

\*\*Refer Void EMD document section

#### Points to Note

- EMD document must be voided on same day.
- Remember to cancel related paid services once EMD-A document has been voided.

STEP 2 – Cancel paid ancillary services (SSR code) from \*SI

| *ALL *P *TD *FF *VL *VR *SI *HTI *HTE *RU                                                                                                    | *DAS |
|----------------------------------------------------------------------------------------------------|------|
| EMDL                                                                                                    |      |
| The second second secon |      |
| 5T36RV/96 HKGNT C733961 AG 13305213 050CT<br>1.1ROBERSON/JULIA MS                                                                                                    |      |
| 1. AF 1581 G 28NOV LHRCDG HK1 1130 1350 O* E TU                                                                                                    |      |
| 2. AF 1780 G 02DEC CDGLHR HK1 1315 1345 O* E SA                                                                                                    |      |
| SEGMENT/PASSENGER RELATED<br>S 1. AF 1581 G 28NOV LHRCDG<br>P 1. ROBERSON/JULIA MS ABAG KK 1<br>P 1. ROBERSON/JULIA MS ASVC HI 1 **C/0CC/ABAG/1ST ADDITIONAL BAG/<br>A/0579991214547C1<br>P 1. ROBERSON/JULIA MS TKNE HK 1 0579904834849C1                                                                                                    |      |
| S 2. AF 1780 G 02DEC CDGLHR<br>P 1. ROBERSON/JULIA MS ABAG KK 1                                                                                                    |      |
| P 1. ROBERSON/JULIA MS ASVC HI 1 **C/0CC/ABAG/1ST ADDITIONAL BAG/<br>A/0579991214547C2                                                                                                    |      |
| P 1. ROBERSON/JULIA MS TKNE HK 1 0579904834849C2                                                                                                    |      |
| *** OTHER SUPPLEMENTARY INFORMATION ***                                                                                                    |      |
| CARRIER RELATED                                                                                                    |      |
| 1. YY CONTACT GALILEO HONGKONG HELPDESK 3008 2152<br>2. YY THIS IS A TESTING PNR                                                                                                    |      |

Refer above example: Cancel all ABAG SSRs

SI.ABAG@

System return response: PAID SERVICE CANCELLED - VERIFY EMD

Note:

- ASVC SSR code will automatically cancel once EMD document has been voided.
- For paid seat service use entry
   S.@ Cancel all seats for all segments
   S.S1@ Cancel seats for Segment 1 only

## **E-TICKET TO EMD EXCHANGES**

Effective from 4<sup>th</sup> May, 2021

Users will be allowed to exchange an agency issued E-ticket to an EMD(s) for same value for future travel. This enhancement supports exchanges of **wholly unused** E-ticket towards a transportation credit voucher.

## **Overview**

During the current COVID-19 pandemic, this new functionality enables airlines to allow passengers who decide not to travel, to cancel their bookings and apply the funds via exchange of their Electronic ticket (Eticket) to an Electronic Miscellaneous Document (EMD) for use on a future travel booking.

To support this capability, the Travelport+ system will be enhanced to allow exchanges of an Agency issued E-ticket to an EMD for a Transportation Credit Voucher of that same value for a future travel booking. This functionality will be available to Travelport+ users in BSP countries.

The pilot carriers for this enhancement are British Airways (BA), Air France (AF), KLM (KL) and Air Mauritius (MK). The functionality can be extended to other carriers as per request.

The EMD voucher generated from exchange of E-ticket can be utilized for payment towards an E-ticket For future travel.

Note: Refer Product Advisory PA-3933 E-ticket to Electronic Miscellaneous Document (EMD) Exchange

## E-ticket to EMD Exchange Process

The EMD-S document being generated from exchange will result in a Reason for Issuance Code (RFIC), Reason for Issuance Sub Code (RFISC) and Reason for Issuance Description (RFID) as one of the listed below:

- Transportation Credit Voucher (D/98B)
- Residual value (D/99I)
- Unspecified Transportation (D/98C)
- Non-Refundable Amount (D/99E)
- Any other special codes as requested by carrier

The EMD voucher generated in exchange for an E-ticket can be refunded if the functionality is supported by the carrier. Voiding the exchange is currently not supported through Travelport and will be available with a future enhancement.

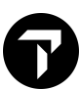

## **E-Ticket Document Display**

The E-ticket can be displayed only by the Travel agency who originally issued the E-ticket or from a branch office that has an agreement with the original issuing location. User must ensure the E-ticket is wholly unutilized and the coupon(s) are in 'OPEN' status.

E-ticket display request:

| APPLICATION TERMINAL HISTORY WINDOW PNR SEARCH SELL TOOLS HELP                                                               |
|----------------------------------------------------------------------------------------------------|
| 1-IR +<br>>*TE/1233898399394                                                                                                 |
| APPLICATION TERMINAL HISTORY WINDOW PNR SEARCH SELL TOOLS HELP                                                               |
| 1-*TE/123389839 +                                                                                                    |
| ><br>«Back to Electronic Ticket List»                                                                                        |
| TKT: 123 3898 399394 NAME: EXAMPLE/ONE                                                                                       |
| ISSUED: 22MAR21 FOP:CASH                                                                                                    |
| USE CR FLT CLS DATE BROOFF TIME ST F/B FARE CPN                                                                              |
| 0PEN XX 902 Y 21JUN LHKFRA 0705 0K YV5K 1<br>1PC                                                                             |
| OPEN XX 8731 Y 28JUN FRALCY 0700 OK YV3Y 2<br>1PC                                                                            |
| FARE GBP 905.00 TAX 13.00GB TAX 16.79UB TAX 44.20XT<br>TOTAL GBP 978.99<br>XX ONLY                                           |
| LON XX FRA Q14.97 588.97 XX LON Q14.97 613.48 NUC12<br>32.39END ROE0.734332 XT 8.80DE11.40OY24.00RA<br>RLOC 1G 004ZZB QSR8T8 |

### New Modifier for Exchange of an E-ticket to an EMD(S) document

The new identifier 'D' in current EMDI (EMD Issuance) entry will support the E-ticket to EMD exchanges.

#### >EMDI/EXED<cccnnnnnnnnn/Px

| EMDI                        | = EMD Issuance Action Code                             |
|-----------------------------|--------------------------------------------------------|
| EXE                         | = Exchange Identifier                                  |
| D                           | = Additional identifier to indicate ET to EMD Exchange |
| <cccnnnnnnnn></cccnnnnnnnn> | = E-ticket number – 13 digits                          |
| Px                          | = Selected passenger if require (optional)             |

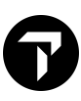

### Sample of EMD-S

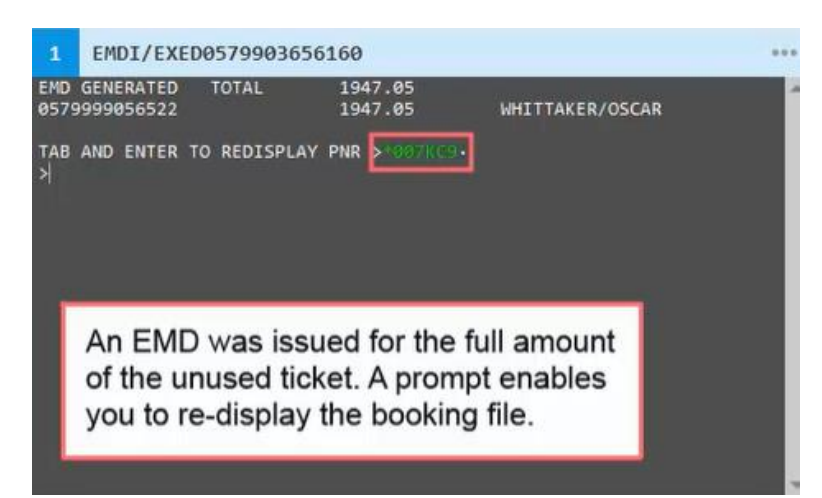

### Exchange E-ticket to an EMD(S) document with new optional 'RFISC' modifier

#### >EMDI/EXED<cccnnnnnnnnn/RFISC-<aaa>

| EMDI                          | = EMD Issuance Action Code                                             |
|-------------------------------|------------------------------------------------------------------------|
| EXE                           | = Exchange Identifier                                                  |
| D                             | = Additional identifier to indicate ET to EMD Exchange                 |
| <cccnnnnnnnnn></cccnnnnnnnnn> | = E-ticket number – 13 digits                                          |
| /                             | = Mandatory Separator                                                  |
| RFISC                         | = Optional identifier to override default Reason For Issuance Sub Code |
| -                             | = Mandatory separator                                                  |
| <aaa></aaa>                   | = 3-character alpha numeric Sub Code                                   |
|                               |                                                                        |

APPLICATION TERMINAL HISTORY WINDOW PNR SEARCH SELL TOOLS HELP

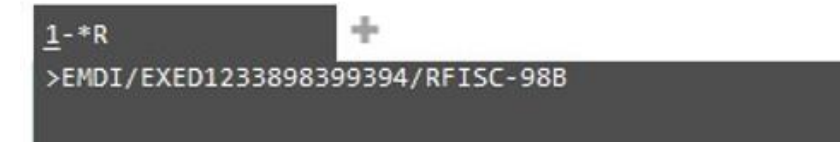

## Exchange E-ticket to an EMD(S) document with 'RFISC' and 'RFID' modifiers being combined

| >EMDI/EXED <cccnr< th=""><th>nnnnnnnn&gt;/<b>RFID</b>-<text> OR</text></th></cccnr<>         | nnnnnnnn>/ <b>RFID</b> - <text> OR</text>                                     |
|----------------------------------------------------------------------------------------------|-------------------------------------------------------------------------------|
| >EMDI/EXED <cccnr< th=""><th>nnnnnnnn&gt;/RFISC-<aaa>/RFID-<text></text></aaa></th></cccnr<> | nnnnnnnn>/RFISC- <aaa>/RFID-<text></text></aaa>                               |
|                                                                                              |                                                                               |
| EMDI                                                                                         | = EMD Issuance Action Code                                                    |
| EXE                                                                                          | = Exchange Identifier                                                         |
| D                                                                                            | = Additional identifier to indicate ET to EMD Exchange                        |
| <cccnnnnnnnnn></cccnnnnnnnnn>                                                                | = E-ticket number – 13 digits                                                 |
| /                                                                                            | = Mandatory Separator                                                         |
| RFISC                                                                                        | = Optional identifier to override default Reason For Issuance Sub Code        |
| -                                                                                            | = Mandatory separator                                                         |
| <aaa></aaa>                                                                                  | = 3-character alpha numeric Sub Code                                          |
| /                                                                                            | = Mandatory Separator                                                         |
| RFID                                                                                         | = Optional identifier to override default Reason For Issuance Description     |
| -                                                                                            | = Mandatory separator                                                         |
| <text></text>                                                                                | = Text description minimum 1 and maximum 30 character (Alpha including Space) |
|                                                                                              |                                                                               |

### APPLICATION TERMINAL HISTORY WINDOW PNR SEARCH SELL TOOLS HELP

1-\*R >EMDI/EXED1233898399394/RFID-TRANSPORT\_CREDIT

APPLICATION TERMINAL HISTORY WINDOW PNR SEARCH SELL TOOLS HELP

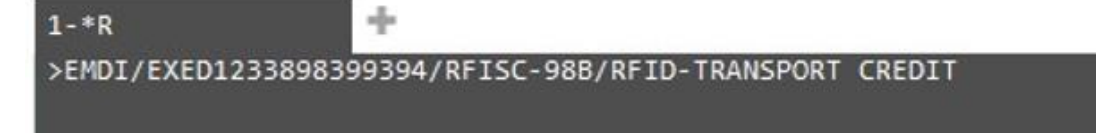

## **Requirements to process E-Ticket to EMD Exchanges**

- $\checkmark$  Ensure the E-ticket is wholly unutilized, and the coupon(s) are in 'OPEN' status.
- ✓ Once process Ticket Exchange to EMD-S, it CANNOT void.

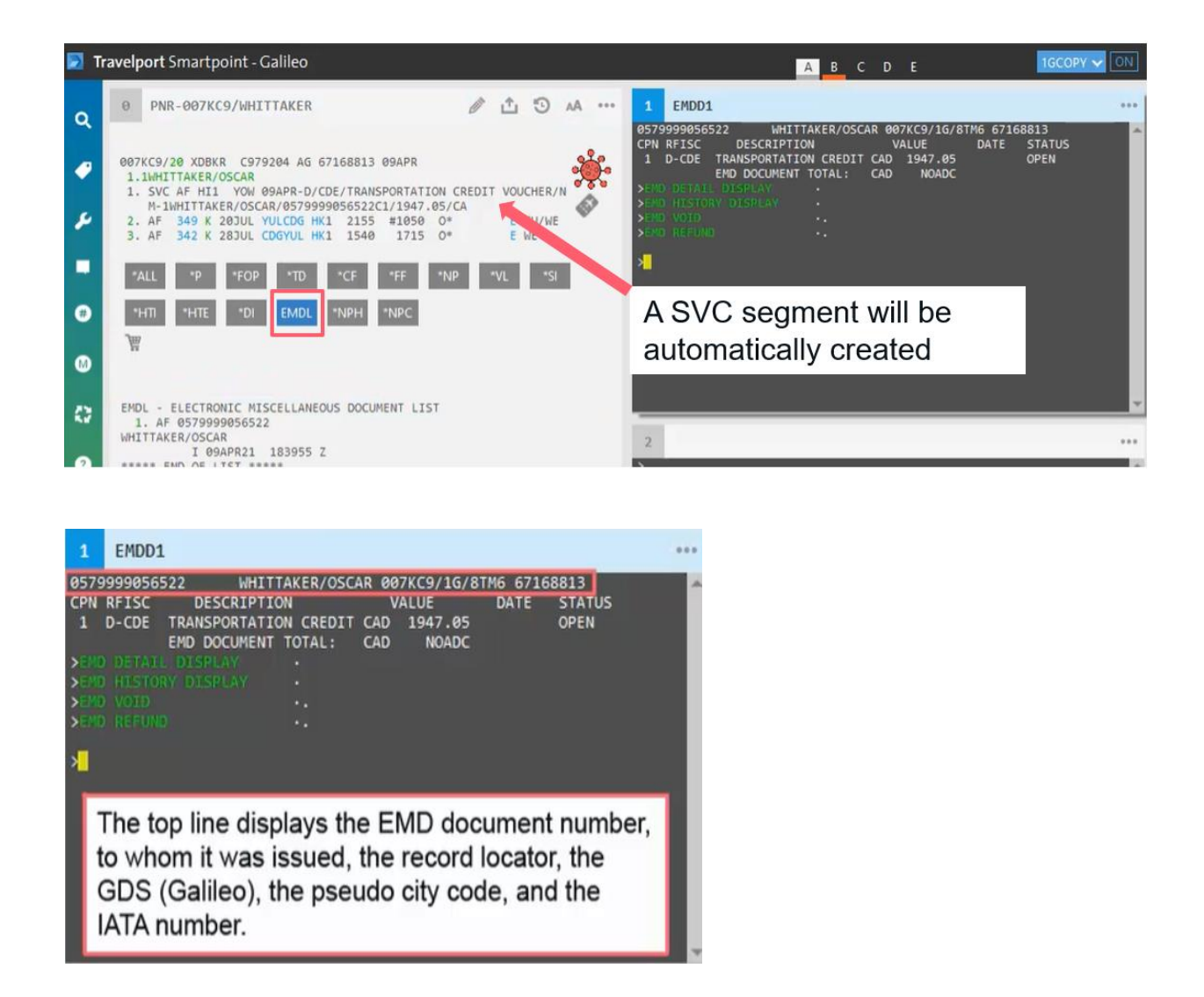

Note: The EMD voucher generated in exchange of an E-ticket can be refunded if the functionality is supported by the carrier.

## **EMD TO E-TICKET EXCHANGE**

## Overview

When travelers have their itineraries cancelled and the airline provides credit to be applied to a voucher/EMD, that the customer may exchange to E-ticket in the future.

With this enhancement, Travelport Galileo users in BSP countries will have the capability to exchange an airline issued Standalone EMD(S) credit voucher for a new E-ticket.

The whole value of the EMD document will be applied towards the E-ticket. If the entire EMD value is not used during the ticket exchange, the balance will be ignored with a warning message to the user to proceed or ignore the transaction.

The pilot carriers for this enhancement are British Airways (BA) and KLM (KL), and can be extended to other carriers as per request.

Note: Refer Product Advisory PA-3874 Electronic Miscellaneous Document (EMD) to E-Ticket Exchange

## **EMD to E-ticket Exchange Functionalities**

- New identifier 'D' in the TKPFEX (exchange) entry will allow the travel agent to complete an EMD-S to an E-ticket exchange.
- The validating carrier numeric code must be the same on both the exchange EMD-S document number and on the new e-ticket number that is being issued.
- Also, the currency of the airline issued EMD, must match the currency that the itinerary to be exchanged is priced in. If different, an error message will be returned.
- EMD-S Voucher amount will first be applied to sum of all payable taxes.
- If the EMD-S value cannot cover for all payable taxes, then the system will calculate the paid and unpaid.

(new) taxes along with ADC on base fare.

- o New E-ticket generated as a result of exchange will be included in TINS report.
- New optional identifiers Paid Taxes (TP:) and New Taxes (TN:) and corresponding data field tax amount and tax code will be added to MIR A07 section for integration with back-office systems.
- Support documents will be generated in line with current exchange functionality along with BSP reporting.
- The current enhancement will be limited to BSP countries during ticketing (TKP) exchanges only and does not include issue later functionality (TMU).

## **EMD to E-ticket Exchange Process**

Step 1: Validate the EMD transportation credit voucher.

Entry: EMDD(Doc. No.)

| >EMD                                                                                                    | o display it, type EMDD<br>lus the voucher number.                                                                                                    |
|----------------------------------------------------------------------------------------------------|----------------------------------------------------------------------------------------------------|
| 1<br>05799<br>CPN R<br>1 D<br>>300<br>>300<br>>300<br>>300<br>>300<br>>300<br>>300<br>>100<br>>100<br>> | EMDD0579999056522                                                                                                    |
|                                                                                                    | he status is open for use.<br>ravelport Smartpoint - Galileo<br>PNR-007KDX/WHITTAKER                                                                                                    |
| •                                                                                                    | 007KDX/20 XDBKR C979204 AG 67168813 09APR         1.1WHITTAKER/OSCAR         1. AF 349 K 25AUG YULCDG HK1 2155 #1050 0*         2. AF 342 K 05SEP CDGYUL HK1 1540 1715 0*         E SU         *ALL         *P         *TD       *CF         *FF       *NP         *NPH |
| ()<br>()<br>()<br>()<br>()<br>()<br>()<br>()<br>()<br>()<br>()<br>()<br>()<br>(                                                                                                    | FQ1 - 51-2<br>P1 WHITTAKER/OSCAR ADT G 10APR21 * CAD 2007.05<br>The price for this ticket is filed as CAD2007.05 The                                                                                                    |
| •                                                                                                    | value of the voucher should be less than or equal to<br>the new ticket. If the voucher is greater than the ticket,<br>no residual can be given. The amount would be lost.                                                                                               |

Step 2: Apply EMD value to perform ticket exchange.

Entry: TKPFEXD<cccnnnnnnnn>

**TKP** = Ticketing Action Code

D

- **FEX** = Exchange Identifier
  - = Additional identifier to indicate EMD to ET Exchange

<cccnnnnnnnn> = Airline issued EMD number – 13 digits

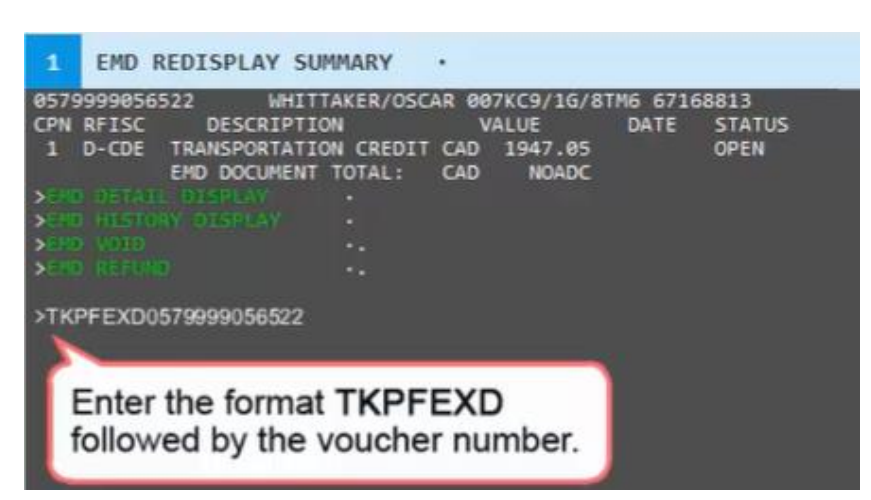

Note: Currently this entry will be limited to ticketing (TKP) exchanges only and does not include issue later functionality (TMU).

Step 3: When there is fare difference, add collect screen will auto pop-up.

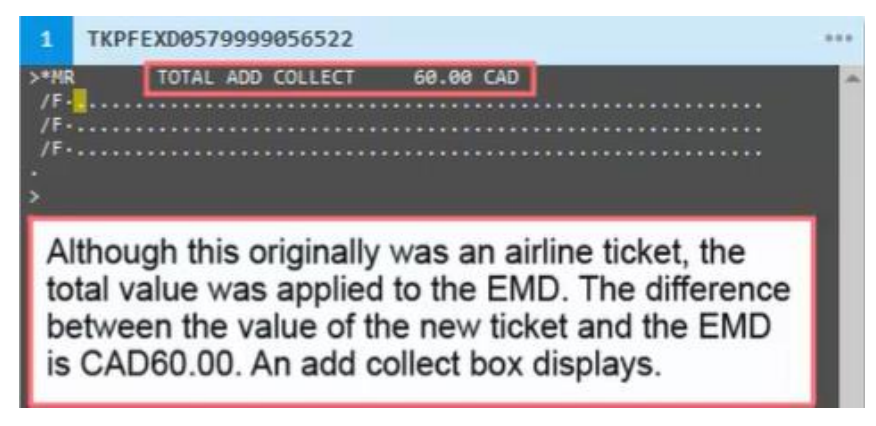

Step 4: Update the new FOP for the add collect amount to be settled.

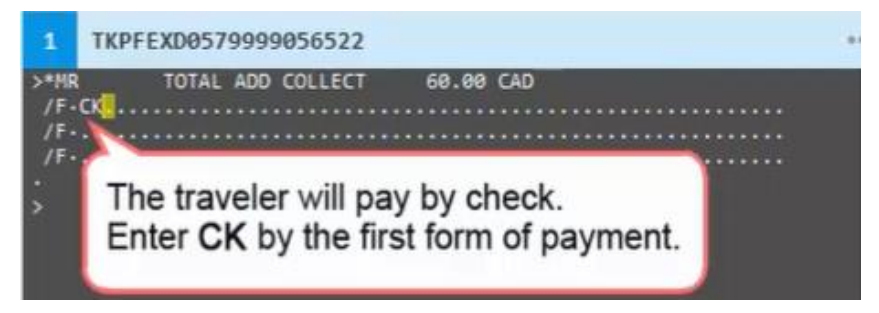

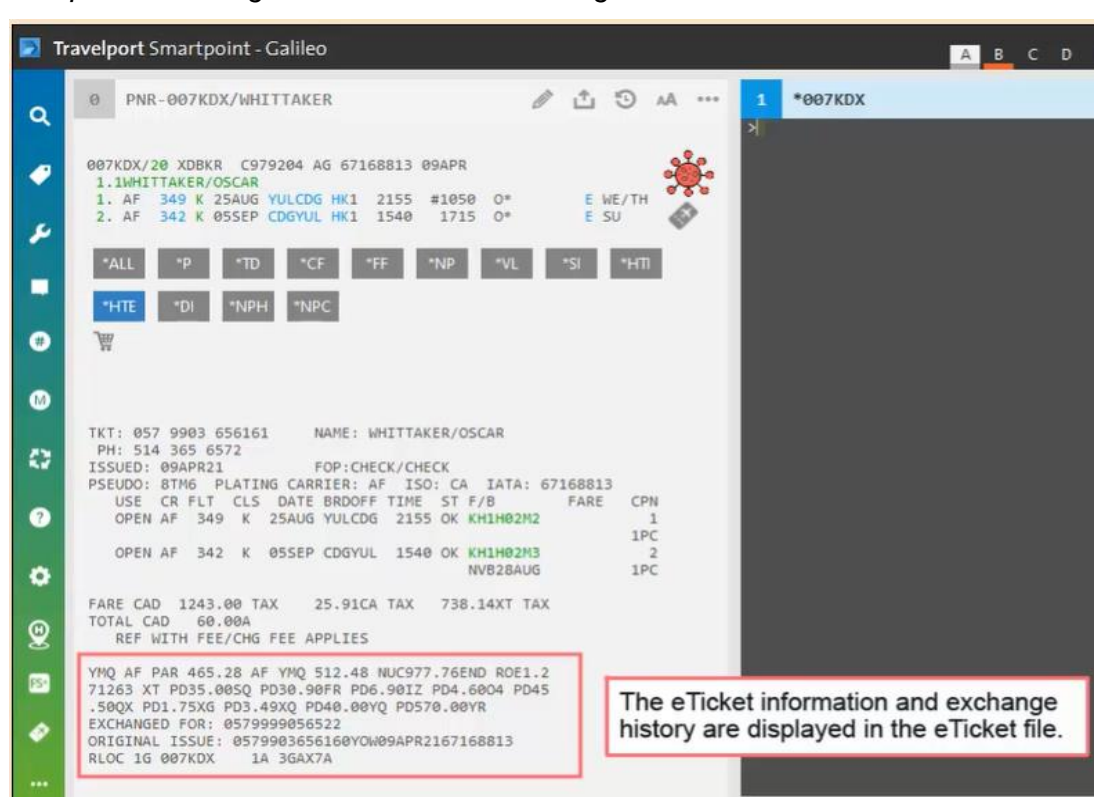

Sample of Exchange Ticket issued in exchange with EMD document.

### Note:

EMD-S Voucher amount will first be applied to sum of all payable taxes. If the EMD-S value cannot cover all payable taxes, then the system will calculate the paid and unpaid (new) taxes along with ADC on base fare.

## **EMD REFUNDABLE BALANCE**

With this functionality, if the E-ticket being exchanged has been issued on a higher fare than the fare for the new itinerary and results in a refund due; an option will provide the user to exchange the E-ticket to and E-ticket resulting in a Refundable Balance EMD-S, in a single transaction.

Important notice:

- This functionality will be made available to the users as and when supported by airlines.
- As a result of even exchange processed, a Refundable Balance EMD-S will be automatically created.
- Void is not allowed to the Refundable Balance EMD.
- Void Exchange is not applicable when and Refundable Balance EMD has been issued.

### Exchange Process

- 1. Completed the Filed Fare
- Update exchange process with ticket modifier (TMU1FEX) entry, Entry example: >TMU1FEX2209902991362

>\*EX \*\*TICKET FOR\*\*: GALILEO/TEST PSGR 1/ 1 NEW FARE: EUR 199.00 EQUIV: .. TX1: 0.00 TX2: 0.00 **TX3:** 0.00 TX4: 0.00 \*EXCH TICKET\*: TICKET NUMBER TICKET NUMBER NO. CPNS THRU ·22Ø99Ø29913623 ·Ø2 ٠. COUPONS FOR TKT1: 12.. TKT2: .... TKT3: .... TKT4: .... TTL VALUE: EUR3Ø3.ØØ... BSR: ..... ORIG FOP: S.. **\*ORIG ISSUE\*: TICKET NUMBER** ORG/DES CITY DATE IATA CODE ·ROM ·Ø5DEC17 ·9999999

 When the screen above is completed and the user tabs to the end of the screen (after the IATA number) and enters, a new screen will prompt the user to create an EMD-S for Refundable Balance.

>\*ER REFUND DUE 104.00 EUR CREATE EMD Y/N ·.

Y – To create EMD-S for the Refund due amount

N - Not to create EMD-S, exchange data is stored

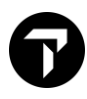

In the CREATE EMD option, the only valid options allowed to be entered are, 'Y' to create and 'N' to ignore EMD creation. Any other variable entered will be ignored and the refund due screen will be redisplayed to the user to correct the input.

\*\* CREATE EMD option would not prompt up when additional tax collection is required

4. Type the option 'Y' to create an EMD-S for the refund due amount, a new fill in screen will be displayed with the Refundable Balance EMD details. Validate the Refund balance fill in screen, add any optional endorsements applicable and enter at the end of the IATA CODE, the data will be stored in the ticketing modifiers.

Endorsement field supports:

- Alpha characters
- Numeric characters
- Special characters like hyphen (-), slash (/), period or a dot (.) and spaces
- Minimum 1 character, Maximum 147 characters
- 5. The E-ticket exchange information and the Refundable Balance EMD information are stored in the booking file under the Filed Fare data at the next E or ER (End and reretrieve). The TMU line on the Filed Fare data will include the form of payment data as exchange, the E-ticket number being exchanged and EMD Refundable Balance (EMDRB) modifier.

```
F01 - 51-2
                                              AP
                                                     G 05DEC17 61/AG
FQ
P1 GALILEO/TEST
                             ADT G 05DEC17 * EUR 199.00
ROM LH FRA 118.98540LGT3A LH ROM 118.98540LGT3A NUC237.96END R
OE0.836252
FARE EUR199.00 TOT EUR199.00
***ADDITIONAL FEES MAY APPLY*SEE>F01.
S1 FB-S40LGT3A B-0PC
                                 NB-12MAR
                                               NA-12MAR
S2 FB-S40LGT3A B-0PC
                                               NA-18MAR
                                   NB-18MAR
FARE RESTRICTION MAY APPLY
LAST DATE TO PURCHASE TICKET: 08DEC17
T P1/S1-2/Z0/ET/FEX2209902991362*EMDRB/CLH/TA5895
```

6. The ticket issuance entry (TKP) will generate E-ticket to E-ticket exchange and Refundable Balance EMD-S in a single message. The new screen display will display successful Eticket response along with EMD details.

ELECTRONIC TKT GENERATED TTL FARE EUR 199.00 SUPPORTING DOCUMENTS GENERATED RECORD LOCATOR: >\*WQNWCW· EMD GENERATED TOTAL 104.00 2209999018462 104.00 GALILEO/TEST

7. EMDL display will be available for the EMD in the PNR with a listing of the issued EMD numbers and the latest change for each EMD number, click '*EMDL*' button in Smartpoint. A SVC line for Refundable Balance EMD has been auto created including the EMD number.

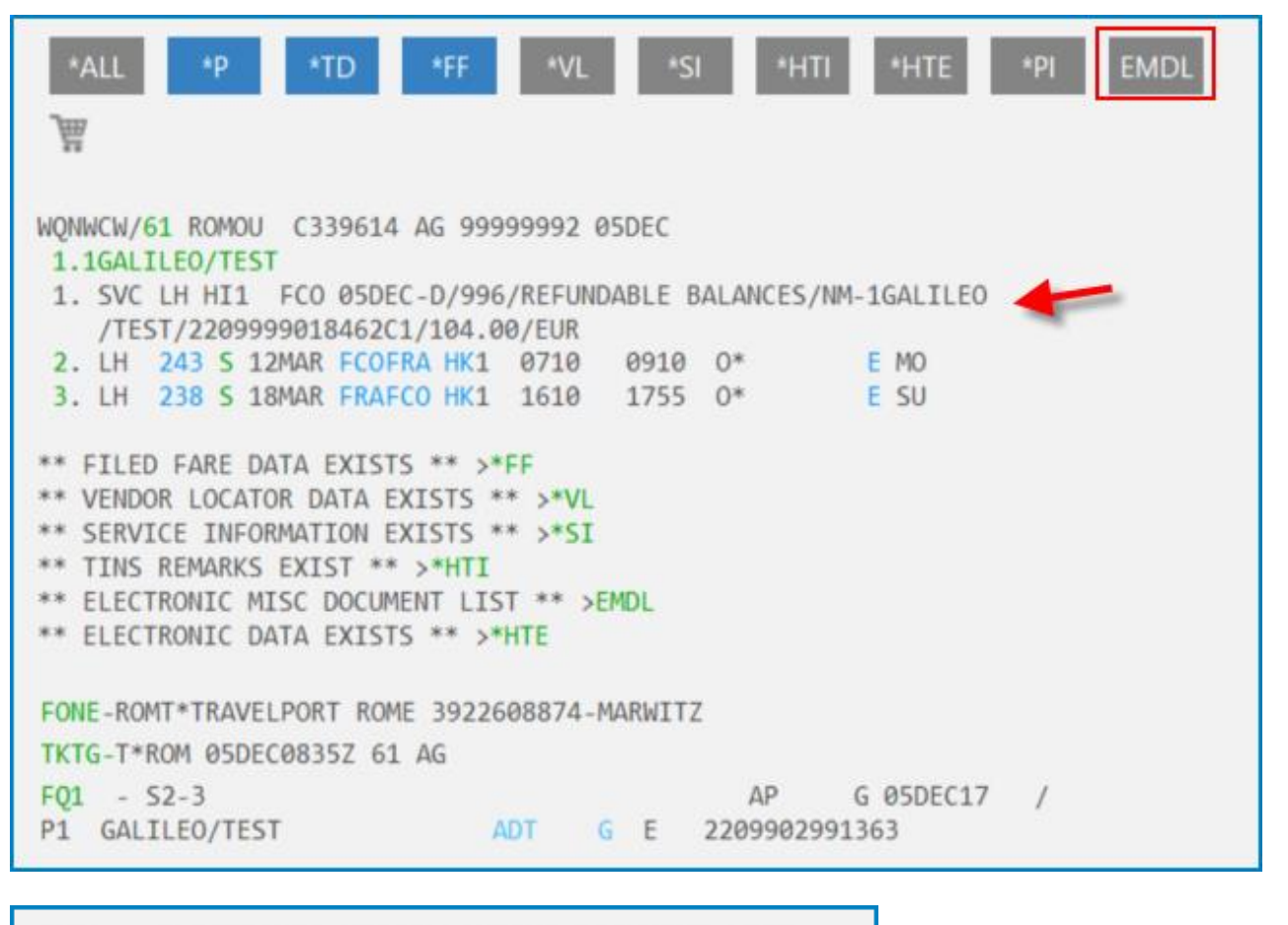

```
EMDL - ELECTRONIC MISCELLANEOUS DOCUMENT LIST

1. LH 2209999018462

GALILEO/TEST

I 05DEC17 083503 Z

***** END OF LIST ****
```

- 8. To refund the Refundable Balance EMD:
  - Click interactive of Green color font e.g. '1' and bring into EMD summary screen
  - Type 'F' next to 'EMD REFUND' and enter, EMD refund application is done.

| 22Ø9999Ø184 | 62 GALILEO/TE      | ST WQNWCW/10 | G/5B95 999 | 99992  |
|-------------|--------------------|--------------|------------|--------|
| CPN RFISC   | DESCRIPTION        | VALUE        | DATE       | STATUS |
| 1 D-996     | REFUNDABLE BALANCE | S EUR 104.0  | ðØ         | OPEN   |
|             | EMD DOCUMENT TOTAL | : EUR 104.0  | ðØ         |        |
| >EMD DETAIL | DISPLAY ·          |              |            |        |
| >EMD VOID   | •-                 |              |            |        |
| >EMD REFUND | ) ·F 🥌             |              |            |        |
|             |                    |              |            |        |

Response: EMD 2209999018462 REFUNDED - SAC 2202IQXDBFLJY

| 22Ø9999Ø18462 |              | GALI    | E0/TEST | WQNWCW/1G/5B95 99999992 |     |        |      |        |
|---------------|--------------|---------|---------|-------------------------|-----|--------|------|--------|
| CPN           | RFISC        | DESC    | RIPTIC  | N                       | VA  | LUE    | DATE | STATUS |
| 1             | <b>D-996</b> | REFUNDA | BLE BA  | ALANCES                 | EUR | 104.00 |      | RFND   |
|               |              | EMD DOC | UMENT   | TOTAL:                  | EUR | 104.00 |      |        |

### **TINS Report**

The issued EMD numbers will display on the TINS screen with the identifier of 'D' after the 3 characters airline code.

- The Refundable Balance EMD will be issued as an Even Exchange.
- Only one coupon is created for Refundable Balance EMD-S.

- The Refundable Balance EMD-S value may only be redeemed for a refund. Therefore, no values for the automated EMD-S will appear in the TINS or in the BSP Agency Reporting file.

- The E-ticket exchange and the Refundable Balance EMD-S will be reported in two separate transactions.

The following is an example of the HMPR TINS to display the reporting for Exchange and the EMD-S Refundable Balance document number.

| AULA TEST TRAINING TINS REPORT Ø5 DEC 17<br>CURRENCY CODE EUR IATA NUMBER 99999992 |                |        |              |      |     |
|------------------------------------------------------------------------------------|----------------|--------|--------------|------|-----|
| A/L TKT/STOCK NBR                                                                  | PASSENGER NAME | FARE   | TAX<br>*FEES | COMM | FOP |
| 22ØE99Ø2991362                                                                     | GALILE0/TEST   | 303.00 | 141.25       | 5.00 | FS  |
| 22ØD9999Ø18462                                                                     | GALILE0/TEST   | Ø.ØØ   | Ø.ØØ         | Ø.ØØ | EX  |
| 22ØE99Ø2991363                                                                     | GALILE0/TEST   | Ø.ØØ   | Ø.ØØ         | Ø.ØØ | EX  |
| 220 9999018462                                                                     | GALILE0/TEST   | 104.00 | Ø.ØØ         | Ø.ØØ | EX  |
|                                                                                    |                | RFND-  |              |      |     |